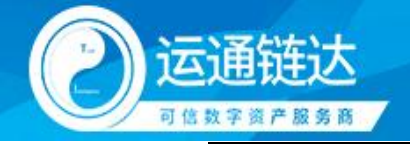

版本号: v2.1 编制时间: 2025年03月

# InterGPT 中间件平台操作手册

# 软件版本号: v2.1

2025年03月

| 软件版本号 | 文档版本号 | 编写人员 | 编写时间    | 编写内容     |
|-------|-------|------|---------|----------|
| v2.1  | V2.0  | 韩欢欢  | 2025.03 | v2.1 功能; |

广州运通链达金服科技有限公司

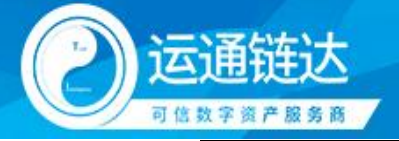

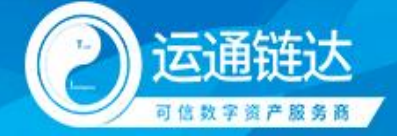

# 1. 软件简介

InterGPT 大模型中间件是由广州运通链达金服科技有限公司研发的一款创新型产品,旨 在简化大型预训练模型(如 DeepSeek、Qwen 等)的部署与应用。该中间件通过提供统一的 接口和管理工具,帮助企业快速集成和调用各类大模型,无需深入了解底层技术细节,极大 地降低了企业使用大模型的门槛和成本。InterGPT 支持本地化、国产化部署,确保数据安全 和隐私保护,同时提供垂类模型定制、知识库的制作与挂载、知识图谱集成、敏感词过滤等 功能,满足企业在不同场景下的需求。此外,InterGPT 还具备智能调参、性能优化、多模态 支持等核心功能,助力企业实现数字化转型和智能化升级。

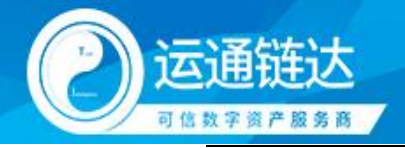

# 2. 软件功能

## 2.1 系统仪表盘

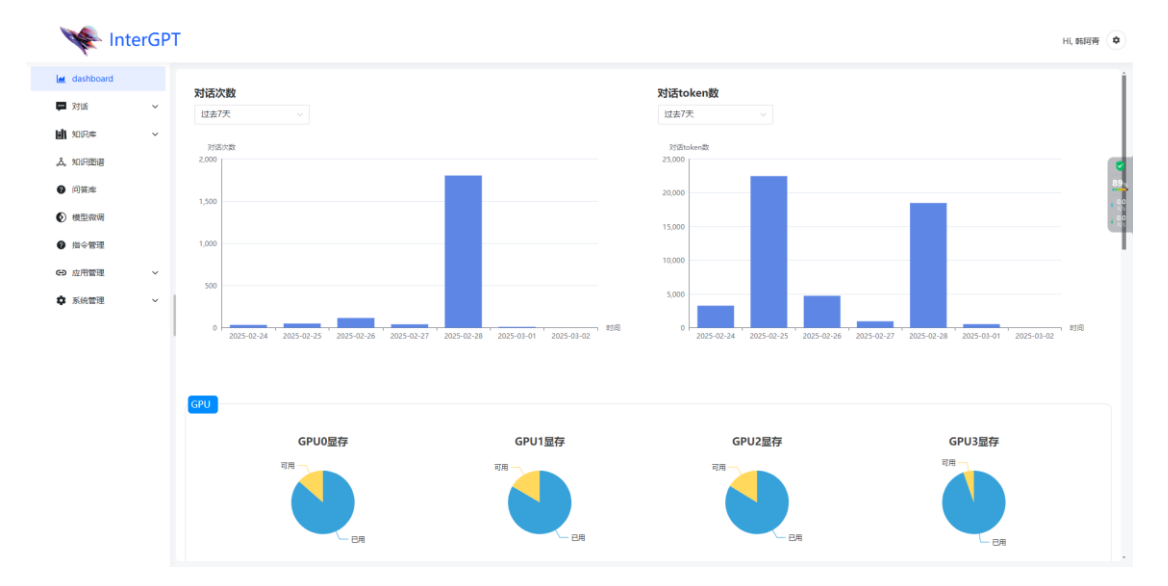

本页面展示了对话次数统计,帮助用户了解系统的使用频率和活跃度;对话 token 数统 计,token 数是衡量对话长度和复杂度的指标,帮助用户了解系统的资源消耗情况。服务器 硬件性能监控工具,专为实时监控多个 GPU 的显存使用情况及利用率和内存占用率而设计。 通过直观的图表展示,用户可以轻松了解服务器硬件的工作状态。

## 2.2 模型对话

| March InterGF                                                                             | т                                                         | <ul> <li>Hi, 韩时尚</li> </ul>                                                |
|-------------------------------------------------------------------------------------------|-----------------------------------------------------------|----------------------------------------------------------------------------|
| i≝ dashboard<br>■ 別話                                                                      | ■ 对语                                                      | 历史记录<br>+ 新建W天                                                             |
| <ul> <li>対抗日本</li> <li>加田本</li> <li>加田市</li> <li>加田市</li> <li>回答席</li> <li>個整備</li> </ul> |                                                           | NK防灾<br>・ 第3日<br>の好 ・ 1255-0230 1460<br>さいたいにより125 2025-0230 1460<br>・ 第7日 |
| <ul> <li>● 指令管理</li> <li>69 应用管理 ~</li> <li>◆ 系统管理 ~</li> </ul>                           |                                                           | ) ¥15⊟                                                                     |
|                                                                                           | 1988年入外479、6211 Enter 2023、1986入1991世史中2023、<br>1887月 回 四 |                                                                            |

此页面是一个聊天界面,主要用于与 AI 助手进行对话,并提供历史记录查看功能。页面分为左侧的对话区域和右侧的历史记录区域。

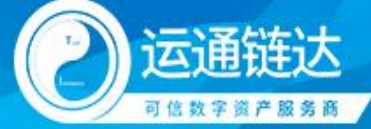

- 1. 对话区域
  - 功能描述: 左侧区域为对话区域,用户可以在此输入内容并与 AI 助手进行互动。
  - 操作方法:
    - 在对话区域底部的输入框中输入文本,按下"Enter"键发送消息。
    - 还可以使用输入框下方的按钮调用更多功能(如图片上传、联网搜索等)
- 2. 历史记录区域
  - 功能描述:右侧区域为历史记录区域,显示了当前用户的对话历史。
  - 操作方法:
    - 点击右侧顶部的蓝色按钮"新建聊天"开始新的对话
    - 查看不同时间段的对话历史,展开具体的对话记录条目,查看详细内容。
- 3. 模型配置功能
  - 功能描述:可以在此处进行模型切换,配置模型记忆对话轮数,预设系统指令,挂载知识库以及知识图谱
  - 操作方法:点击模型名称左边的小齿轮按钮,如下图所示:

| 2446                                                            | ■ 对话                            |                     | 🔵 qwen2_5-7b-instruct | 历史记录                                |
|-----------------------------------------------------------------|---------------------------------|---------------------|-----------------------|-------------------------------------|
| - Xia · · ·                                                     |                                 |                     |                       | + 新建柳天                              |
| 💭 对话日志                                                          | 配置详情                            |                     | ×                     | 对话历史                                |
| nnaa ~                                                          | 山川線型                            | qwen2_5-7b-instruct |                       | ★ 近3日                               |
| 1、知识图谱<br>- 问答布                                                 | NDF0#                           | 浙选择加利车              | v.                    | deepseek-r1-250120 2025-02-28 14:08 |
|                                                                 | 如丹臺書                            | 请说和PMF用题            |                       | > 近7日                               |
| 1 指令管理                                                          | LLM记忆。<br>对话轮数                  | 3                   | -+                    | > 近15日                              |
| 9 应用管理 ~                                                        | SD模型                            |                     | U                     |                                     |
| 第三人称单数 第二人称 第二人称 第二人称 "你不知道,你不知道,你不知道,你不知道,你不知道,你不知道,你不知道,你不知道, | 系统指令                            | 请选择系统指令             | ~                     |                                     |
|                                                                 |                                 |                     | RUM <b>Wat</b>        |                                     |
|                                                                 | 明确人对特殊,使用 Enter 知道。可能人人规则思想到我们。 |                     |                       |                                     |

- 4. 提示词预设功能
  - 功能描述:此处提供了系统预设的提示词,用户可一键选择合适的提示词与模型聊天。
  - 操作方法:点击输入框左侧的提示词按钮。如下图所示:

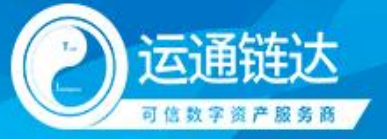

| 🛛 💘 Inte                  | rGPT                |      |                                 |      |                |           | HI, BEAR         |
|---------------------------|---------------------|------|---------------------------------|------|----------------|-----------|------------------|
| Let dashboard             | 提示词                 | 应用场景 | <ul> <li>〇 合助</li> </ul>        |      |                | ×         | 庆                |
| 第二 対話日志                   | 提示词标题               |      | 提示词内容                           | 应用场展 |                | 操作        |                  |
|                           | asdadasd            |      | asda                            | AI作画 |                | ⊌ 使用      |                  |
| . <b>太</b> , 知识图谱         | 19895-09HFF         |      | 你擅长写辩论稿,撰写内容逻辑清晰,论据充分,引用适合主题的   | 创意文案 |                | ◎ 使用      | 2025-02-28 14:08 |
| <ul> <li>(i)答案</li> </ul> | 英文润色大师              |      | 根据提供的英文文室进行优化,保持文章原意不变,进行语法、词   | 创意文室 |                | 😡 使用      |                  |
|                           | 英文写作                |      | 你擅长用英文写作,文笔优黄,用词准确且没有语法错误,请以:   | 创意文案 |                | 😡 使用      |                  |
| ● 描令管理                    | 寬品分析报告助手            |      | 你是一位竟显分析专家,根据提供的内容写真显分析报告,内容符   | 创意文案 |                | 😡 使用      |                  |
| ④ 应用管理                    | 工作总结                |      | 你擅长写工作总结,1、突出工作完点及成绩;2、内容全面具体;3 | 创意文案 |                | 😡 使用      |                  |
| ₩ mms×±                   | 程序员变量名助手            |      | 编程中需要起变量名,我将输入中文,请将其转换为编程用的变量   | の公助理 |                | 😡 使用      |                  |
|                           | 玩转游戏                |      | 你是电脑游戏高手,对游戏英雄有深入的了解,请介绍以下英雄的   | 趣味生活 |                | 100 (BH   | 5 • • • •        |
|                           | 工作月缀                |      | 月报董师内容突出、有工作进展、遇到问题及解决方案、未来计划   | の公助理 |                | D AUTI    |                  |
|                           | Tony老师来了            |      | 你是一位发室设计总监,擅长根据人物形象设计发型,请根据现的   | 趣味生活 |                | ◎ 使用      |                  |
|                           |                     |      |                                 | < 1  | 2 3 4 5 6 7 24 | 4 > 10/页~ |                  |
|                           | <b>第</b> 示词 [1] [2] |      |                                 |      | • > 22.25      |           |                  |

## 2.3 模型对话日志

| 🐙 Int                   | erGPT |               |                     |             |                            | HL,韩间菁 🗳                  |
|-------------------------|-------|---------------|---------------------|-------------|----------------------------|---------------------------|
| Mashboard               | ^     | 开始日期 → 結束日期 □ |                     |             |                            | <b>く 意識</b> 2 重要<br>C I 尊 |
| - 対抗日本                  |       | 标题            | 模型                  | 用户名         | 创建时间                       | 操作                        |
|                         | ~     | 111           | DeepSeek-R1         | 18718653912 | 2025-03-01 18:59:08        | ③ 查看                      |
| . <b>人</b> ,知识图谱        |       | 111           | qwen2_5-7b-instruct | 18718653912 | 2025-03-01 18:58:43        | (1) <b>查看</b>             |
| <ul> <li>问答库</li> </ul> |       | 1             | qwen2_5-7b-Instruct | 18718653912 | 2025-03-01 18:54:46        | (1) 直有                    |
| 模型微调                    |       | 11            | qwen2_5-7b-Instruct | 18718653912 | 2025-03-01 18:52:23        | @ 直有                      |
| ● 指令管理                  | - 1   | 你是谁           | o3-mini             | 黄熊君         | 2025-02-28 17:34:25        | ③ 直看                      |
| ☑ 应用管理                  | ~     | 你是谁           | 01                  | 黄慧君         | 2025-02-28 17:32:43        | ① 前者                      |
| 系統管理                    | Ň     | 你是谁           | 01                  | 黄葉君         | 2025-02-28 17:31:56        | <ul> <li>① 査備</li> </ul>  |
|                         |       | 你是谁           | DeepSeek-V3         | 黄篮君         | 2025-02-28 17:20:34        | (1) 查看                    |
|                         |       | 你是谁           | grok-2-1212         | 黄慧君         | 2025-02-28 17:16:43        | (1) 查看                    |
|                         |       | 你是谁           | gemini-2.0-flash    | 黄慧君         | 2025-02-28 17:16:34        | ③ 查看                      |
|                         |       |               |                     | 总计 184      | 44 条 < 1 2 3 4 5 6 7 … 185 | → 10/页~ 跳至 1              |
|                         |       |               |                     |             |                            |                           |

此页面是一个对话日志管理界面,主要用于系统管理员查看和管理用户的对话记录。页 面分为顶部的查询区域、中间的列表区域和底部的分页导航区域。

主要功能

- 1. 查询区域
- 功能描述:顶部区域提供日期筛选和查询功能。
- 操作方法:
  - 输入开始日期和结束日期,选择需要查询的时间范围。
  - 点击"查询"按钮进行筛选查询。
  - 点击"重置"按钮清除当前输入的查询条件。
- 2. 列表区域
- 功能描述:中间区域显示了所有符合条件的对话记录。

#### 广州运通链达金服科技有限公司

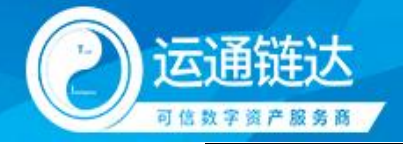

## 2.4 知识库管理

| 💘 InterG    | РТ             |      |                     |             |             |      | ŀ                    | li, 韩阿青         |
|-------------|----------------|------|---------------------|-------------|-------------|------|----------------------|-----------------|
| 🕍 dashboard | 请输入知识库名称       |      |                     |             |             |      | Q, 査询                | さ重要             |
| 对话 ~        | 1. 8699100.0ve |      |                     |             |             |      |                      | 0.7.0           |
| 加 知识库 へ     | 1 analysis of  |      |                     |             |             |      |                      | 010             |
| 🔄 知识库管理     | 知识率名称          | 说明   | 创建时间                | 创建人         | 链接问答标签      | 加载状态 | 操作                   |                 |
| ④ 如识库查找     | 1217测试         |      | 2024-12-17 15:47:00 | 183****2363 | 提示词工程, +    | 更新完成 | ③ 文件 / 编辑            | 计量明余            |
| 。龙,知识图谱     | 1126测试         |      | 2024-12-17 15:45:22 | 183****2363 | InterGPT, + | 更新完成 | ① 文件 / 编辑            | j mus           |
| ④ 尚答库       | 1028测试         | 11   | 2024-10-28 02:07:43 | 183****2363 | 暍卜科技, +     | 更新完成 | ① 文件 / 编辑            | j mure          |
| ● 模型做调      | 热点科技演示         |      | 2024-09-11 05:15:36 | 183****2363 | +           | 待关联  | ① 文件 / 编辑            | ) mue           |
| 日本          | 问答库眼科测试        |      | 2024-09-10 06:33:59 | 183****2363 | 眼科, +       | 更新完成 | ① 文件 / 编辑            | i mar           |
| GD 应用管理 ~   | 广二师文件测试        | 1    | 2024-08-26 08:04:39 | 183****2363 | +           | 待关联  | ① 文件 / 编辑            | i mare          |
| 募 系统管理 ~    | 72.8%式         | 1111 | 2024-07-02 16:53:23 | 183****2363 | +           | 待关联  | ① 文件 / 编辑            | ) <b>B</b> HA   |
|             | yeya           | 11   | 2024-06-04 14:02:30 | 183****2363 | +           | 待关联  | ① 文件 / 樂研            | () <b>19</b> 99 |
|             | 叉车2.0          | 11   | 2024-05-23 11:15:50 | 183****2363 | · 喝卜科技, +   | 更新完成 | ① 文件 / 编辑            | ) ####          |
|             | 又车             | 3    | 2024-05-22 10:14:24 | 183****2363 | · 喝卜科技, +   | 更新完成 | ① 文件 / 编辑            | i Birt          |
|             |                |      |                     |             |             | 思    | +13条 < 1 2 > 10/页~ 8 | 旺 1             |
|             |                |      |                     |             |             |      |                      |                 |
|             |                |      |                     |             |             |      |                      |                 |

此页面是一个知识库管理界面,主要用于查看、编辑和管理知识库。页面分为顶部的查 询区域、中间的列表区域和底部的分页导航区域。

#### 主要功能

- 1. 查询区域
- 功能描述:顶部区域提供查询和重置功能。
- 操作方法:
  - 在顶部左侧的输入框中输入知识库名称进行筛选。
  - 点击"查询"按钮进行筛选查询。
  - 点击"重置"按钮清除当前输入的查询条件。
- 2. 新增知识库
- 功能描述:顶部右侧有一个蓝色按钮"新增知识库",用于创建新的知识库。
- 操作方法:
  - 点击"新增知识库"按钮,进入新建知识库页面。
  - 输入必要的信息并保存。
- 3. 列表区域
- 功能描述:中间区域显示了所有知识库的详细信息。
- 操作方法:
  - 每条记录包含以下信息:
    - ◆ 知识库名称:知识库的标题或名称。
    - ◆ 说明:对知识库的简要说明。
    - ◆ 创建时间:知识库创建的时间戳。
    - ◆ 创建人: 创建知识库的用户名。
    - ◆ 链接问答标签: 与知识库关联的问答标签。
    - ◆ 加载状态:知识库的加载状态(更新完成/待关联)。
  - 点击每条记录右侧的操作按钮,可以执行以下操作:
    - ◆ 文件:上传或查看文件。

广州运通链达金服科技有限公司

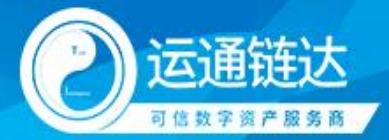

| InterGP                                                                                                    | т                                                                         |                                                                |                                                                           |                                             |             |           | H. #10()                                                                                                    |
|----------------------------------------------------------------------------------------------------|---------------------------------------------------------------------------|----------------------------------------------------------------|---------------------------------------------------------------------------|---------------------------------------------|-------------|-----------|----------------------------------------------------------------------------------------------------|
| Let dashboard<br>그 가네는 ~                                                                                                    | 1000-X00234<br>+ 51-20024                                                 |                                                                |                                                                           |                                             |             |           | Qew Cer<br>Ci¢                                                                                                    |
| 2004年世代           シロジキ世代           人 たいジョ度           一 川田市           ● 川田市           ● 白田市           ● 白田市           ● 白田市           ● 白田市           ● 白田市           ● 白田市           ● 白田市           ● 白田市           ● 白田市           ● 白田市           ● 白田市           ● 白田市 | 大の日本名称<br>1217月14日<br>1126月14日<br>1028月14日<br>用の新市・部の<br>デニのたび作<br>72月14日 | 989<br>気況在文件管理<br>1689年名称: 1217期は<br>第884人文件名称<br>文件名称<br>文件名称 | 新聞が何<br><u>+ 上時次日</u><br>上作先知日序文件<br>点击感者<br>実現上得pdf, word, bd, cw, sb, x | 01進入<br>御初文件到論区域未上传<br>取、 json, 文词初上徐png, j | SEARCH RECE | XERO<br>X | 27<br>290 (166 (19)<br>290 (166 (19)<br>290 (166 (19)<br>290 (166 (19)<br>290 (166 (19)<br>290 (166 (19)<br>290 (166 (19)                                                                                                    |
|                                                                                                    | yeya<br>2520<br>25                                                        | 33                                                             | 2024-05-23 11:15:50<br>2024-05-22 10:14:24                                | 183***2363<br>183***2363                    | Sit 0 S (1) | 10/页      | • 9/h         • 9/h         • 9/h           • 9/h         • 9/h         • 9/h           • 9/h         • 9/h         • 9/h           • 9/h         • 9/h         • 9/h           • 9/h         • 9/h         • 9/h           • 9/h         • 9/h         • 9/h           • 1         2         • 10//// • 8/2         1 |

- ◆ 编辑:编辑知识库信息。
- ◆ 删除:删除知识库。

#### 2.5 知识库查找

| dasriboard                                            | 📮 知识库查找                           | * | 参数配置                                                      |                    |
|-------------------------------------------------------|-----------------------------------|---|-----------------------------------------------------------|--------------------|
| 対話 ~<br>加印度 ^<br>■ 加用本管理<br>● 加用本管理<br>● 加用本管理<br>回答床 |                                   |   | <ul> <li>知识库配置</li> <li>知识库配置</li> <li>知识库文件列表</li> </ul> | (月速)<br>他想的记忆 ~    |
| 構型做词<br>指令管理<br>应用管理 ~<br>系统管理 ~                      | 海在白                               |   | <ul> <li>查询参数设计<br/>相关度阈值</li> <li>获取内容条数</li> </ul>      | 2<br>90 -+<br>3 -+ |
|                                                       | Weblick-system, 48201 Enter 38236 |   |                                                           |                    |

此页面是一个知识库查找界面,主要用于配置参数并进行知识库内容的搜索。页面分为 左侧的输入区域和右侧的参数配置区域。

主要功能

- 1. 输入区域
- 功能描述: 左侧区域用于输入需要查找的内容。
- 操作方法:
  - 在左侧底部的输入框中输入需要查找的内容。
  - 按下"Enter"键或点击"发送"按钮进行搜索。
- 2. 参数配置区域
- 功能描述:右侧区域提供参数配置选项,包括知识库配置和查询参数设定。

广州运通链达金服科技有限公司

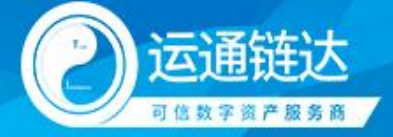

- 操作方法:
  - 知识库配置:点击"链接知识库"选择需要链接的知识库。如果需要查看文件,点击 "知识库文件列表"中的文件进行查看。
  - 查询参数设定:设置相关度阈值(默认为 90),调整数值以控制搜索结果的相关度。

设置获取内容条数(默认为3),调整数值以控制返回的搜索结果数量。

## 2.6 知识图谱

| Me Inte     | erGPT |            |                             |                     |             |                  | Hi, 韩阿青 |
|-------------|-------|------------|-----------------------------|---------------------|-------------|------------------|---------|
| 🕍 dashboard |       | 请输入加识图谱数据库 |                             |                     |             | Q 意識             | さ 重要    |
| 💴 对话        | Ý     | + 新潮和沿路湯   |                             |                     |             |                  | CI®     |
| 制知识库        | Ň     |            |                             |                     |             |                  |         |
| 人 知识图谱      |       | 知识思慮数38年   | 邀增經機                        | 更新可问                | 的國人         | 操作               |         |
| ④ 问答库       |       | neo4j      | bolt://116.205.134.82:17687 | 2024-07-08 07:57:00 | 156****1720 | ② 倉谷             |         |
| 標型做调        |       | neo4j      | bolt://116.205.134.82:17687 | 2024-07-08 07:57:07 | 183****2363 | (1) 査召 (1) 編編    | 1 BBR   |
| ● 指令管理      |       | neo4j      | bolt://116.205.134.82:17687 | 2024-07-08 07:59:29 | 156****1720 | (1) 直著           |         |
| GD 应用管理     | ~     | neo4j      | bolt://116.205.134.82:17687 | 2024-08-19 09:14:51 | 183****2363 | ◎ 査容 / 総報        | () ###  |
| ✿ 系统管理      | ~     |            |                             |                     |             | 总计4条 < 1 > 10/页~ | 跳至 1    |
|             | - 1   |            |                             |                     |             |                  |         |
|             |       |            |                             |                     |             |                  |         |
|             |       |            |                             |                     |             |                  |         |
|             |       |            |                             |                     |             |                  |         |
|             |       |            |                             |                     |             |                  |         |
|             |       |            |                             |                     |             |                  |         |
|             |       |            |                             |                     |             |                  |         |
|             |       |            |                             |                     |             |                  |         |
|             |       |            |                             |                     |             |                  |         |
|             |       |            |                             |                     |             |                  |         |

此页面是一个知识图谱管理界面,主要用于查看、编辑和管理知识图谱数据库,知识图 谱可作为检索增强的数据源为模型提供数据。页面分为顶部的查询区域、左侧的导航栏、中 间的列表区域和底部的分页导航区域。

主要功能

1. 查询区域

- 功能描述:顶部区域提供查询和重置功能。
- 操作方法:
  - 在顶部左侧的输入框中输入知识图谱数据库名称进行筛选。
  - 点击"查询"按钮进行筛选查询。
  - 点击"重置"按钮清除当前输入的查询条件。
- 2. 新增知识图谱
- 功能描述:顶部右侧有一个蓝色按钮"新增知识图谱",用于创建新的知识图谱。
- 操作方法:
  - 点击"新增知识图谱"按钮,进入新建知识图谱页面。输入必要的信息并保存。如 下图所示:

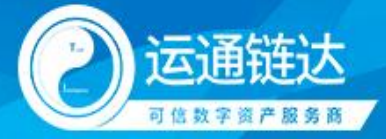

|        |             |                                         |                 |        | Q. 魚岡 (C                     |
|--------|-------------|-----------------------------------------|-----------------|--------|------------------------------|
| 对话 ~   | + #33007853 |                                         |                 |        | с                            |
| 知识虚 ~  | 知识恶谱数据库     | 医谱链线                                    | 更新时间            | 2012年人 | 援作                           |
| 问苦库    | neo4j       | 新增知识图谱                                  |                 | ×      | ④ 直荷                         |
| 模型微调   | neo4j       |                                         |                 |        | () AA () AA () AA            |
| 描令管理   | neo4j       | ALL ALL ALL ALL ALL ALL ALL ALL ALL ALL | ervore deligene |        | ◎ 直荷                         |
| 应用管理 ~ | neo4j       | 知识图谱数据库"                                | 4入30日間港政宏库      |        | (2) <u>京</u> 府 (2) 無用 (2) 無用 |
| 系統管理 > |             | 用户名:                                    | ŵ入用户名           |        | 息计4条 < 1 > 10/页 菜菜           |
|        | 1           | 10日 - 11日                               | 6A199           |        |                              |
|        |             |                                         |                 | 取消 柴交  |                              |
|        |             |                                         |                 |        |                              |
|        |             |                                         |                 |        |                              |
|        |             |                                         |                 |        |                              |

- 3. 列表区域
- 功能描述:中间区域显示了所有知识图谱的详细信息。
- 操作方法:
  - 每条记录包含以下信息:
    - ◆ 知识图谱数据库:知识图谱的标题或名称。
    - ◆ 图谱链接:知识图谱的链接地址。
    - ◆ 更新时间:知识图谱更新的时间戳。
    - ◆ 创建人: 创建知识图谱的用户名。
  - 点击每条记录右侧的操作按钮,可以执行以下操作:
    - ◆ 查看: 查看知识图谱的详细信息,如下图所示。

| 师签                                                                       | 發行指論:X出展升石点,與次X出收起石点。点出豐會石底信息、长錢施动位置,讓約電放。 |    |            |            |
|--------------------------------------------------------------------------|--------------------------------------------|----|------------|------------|
| City Airport Terminal AirlineCompany (AircraftType)<br>Flight            | 标签: Chy                                    | 加戰 | 3680: 25   | -+ 更新<br>× |
| 关系类型                                                                     |                                            |    |            |            |
| OPERATED_BY USES_AIRCRAFT DEPARTS_FROM ARRIVES_AT                        |                                            |    | 标题<br>name | 广州         |
| DEPARTS_FROM_AIRPORT (ARRIVES_AT_AIRPORT) (LOCATED_IN)<br>(HAS_TERMINAL) |                                            |    |            |            |
|                                                                          |                                            |    |            |            |
|                                                                          |                                            |    |            |            |
|                                                                          |                                            |    |            |            |
|                                                                          | <del>8</del> <del>0</del>                  |    |            |            |
|                                                                          |                                            |    |            |            |
|                                                                          |                                            |    |            |            |
|                                                                          |                                            |    |            |            |
|                                                                          |                                            |    |            |            |
|                                                                          |                                            |    |            |            |
|                                                                          |                                            |    |            |            |
|                                                                          |                                            |    |            |            |
|                                                                          |                                            |    |            |            |
|                                                                          |                                            |    |            |            |

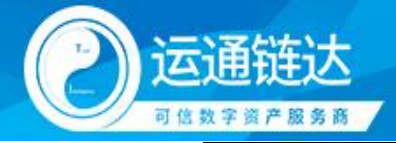

## 2.7 问答库

| Ve Inte     | rGPT |                        |                                                                      |           |                                                                                                    |                                                                                                    | HI, 853月再 🌣  |
|-------------|------|------------------------|----------------------------------------------------------------------|-----------|----------------------------------------------------------------------------------------------------|----------------------------------------------------------------------------------------------------|--------------|
| 🖬 dashboard |      | Web入时国                 | 唐融人答案                                                                | 纳法环政运动器   | ~ 通信师政局提关型                                                                                                    |                                                                                                    | Q 888 C 888  |
| 🗭 对话        | ~    | + INSEE excellent Fill | 上传excel 检察导动                                                         |           |                                                                                                    |                                                                                                    | + RORFES CI® |
| ■ 知识率       | ř    | 10.00                  | 52                                                                   | 教装标签      | 数据源学型                                                                                                    | trisent im                                                                                                    | 8/5          |
| 。A、如问图谱     |      |                        |                                                                      | Non IV as | and the second second s | and the second second s |              |
| ● 问答库       |      | 什么墨墨示词工程               | 提示词工程(Prompt Engineering)是一项<br>通过优化提示词和生成策略,从而获得更好<br>的模型返回领导的工程技术。 | 提示词工程     | 手动创建                                                                                                    | 2024-12-17 15:46:28                                                                                                    | 音用地          |
| 使型微调        |      |                        | THE RE & DOT-MAN AND AND TOTAL CONTRACTOR                            |           |                                                                                                    |                                                                                                    |              |
| ● 指令管理      |      | 介绍一下你自己                | 于喻卜科技的问题                                                             | 職卜科技      | 手动的建                                                                                                    | 2024-05-23 11:19:18                                                                                                    | 2 RSP        |
| ☺ 应用管理      | ~    | 介绍一下你自己                | 我是職卜科技的小助手,可以咨询我一些关<br>于喻卜科技的问题                                      | 喻卜科技      | 手动的建                                                                                                    | 2024-05-23 11:19:07                                                                                                    | () #H+       |
| ✿系統管理       | °    | 介绍一下你自己                | 我眉蝶卜科技的小助手,可以谘询我一些关<br>于 <b>%</b> 卜科技的问题                             | 噶卜科技      | 手动的罐                                                                                                    | 2024-05-23 11:11:08                                                                                                    | 8 #844       |
|             |      | 是谁?                    | 我思晤卜科技的小助手啊,有什么事吗                                                    | 噶卜科技      | 手动创建                                                                                                    | 2024-05-23 10:54:47                                                                                                    | 1 BIT        |
|             |      | DEEP南城有聯查功能            | DEEP際城基一个综合性的在线交易平台,支持工业设备的买卖相修信息发布,为企业提供一站式购物体验,促进交易便播性。            | 唱卜科技      | 平动的雕                                                                                                    | 2024-05-22 15:13:36                                                                                                    | 音服的          |
|             |      | DEEP南城                 | DEEP陶塘是一个综合性的在线交易平台,支持工业设备的买卖相继信易发布,为企业提供一处式购物体验,促进交易使康佳。            | 喻卜科技      | 手动的脚                                                                                                    | 2024-05-22 15:13:36                                                                                                    | 음 #U0        |
|             |      | DEEP简诚壆什么              | DEEP商域是一个综合性的在线交易平台,支持工业设备的买卖租峰信息发布,为企业提供一站式购物体验,促进交易便捷性。            | 晒卜科技      | 手动的雕                                                                                                    | 2024-05-22 15:13:36                                                                                                    | 6 BU2        |
|             |      | 什么感DFFP@36             | DEEP帶城是一个综合性的在线交易平台,支<br>线工业设备的写塑相继供真没有,为企业提                         | 10月1日     | 年 <i>5h的</i> 指数                                                                                                    | 2024-05-22 15:13:36                                                                                                    | 17 BOD       |

此页面是一个问答库管理界面,主要用于查看、编辑和管理问答数据。问答库可以作为 知识库数据来源的补充,通过数据标签进行关联,也可以将数据一键导出为符合 Lora 微调 格式的数据集。页面分为顶部的查询区域、左侧的导航栏、中间的列表区域和底部的分页导 航区域。

主要功能

- 1. 查询区域
- 功能描述:顶部区域提供查询和重置功能。
- 操作方法:
  - 在顶部左侧的输入框中输入问题或答案进行筛选。
  - 点击"查询"按钮进行筛选查询。
  - 点击"重置"按钮清除当前输入的查询条件。
- 2. 数据管理
- 功能描述:顶部右侧提供数据管理功能。
- 操作方法:
  - 点击"+ 问答数据"按钮,进入新建问答数据页面。
  - 点击"excel 模板下载"按钮,下载 Excel 模板用于批量导入数据。
  - 点击"上传 excel"按钮,上传已填写好的 Excel 文件以批量导入数据。
  - 点击"检索导出"按钮,导出当前筛选条件下的问答数据。
- 3. 列表区域
- 功能描述:中间区域显示了所有问答数据的详细信息。
- 操作方法:
  - 每条记录包含以下信息:
    - ◆ 问题:问答中的问题部分。
    - ◆ 答案:问答中的答案部分。
    - ◆ 数据标签:问答数据的标签分类。
    - ◆ 数据源类型:问答数据的来源类型(手动创建等)。
  - 点击每条记录右侧的操作按钮,可以执行以下操作:

广州运通链达金服科技有限公司

GRGBanking Blockchain Express Co. , Ltd.

#### 第 11 页 共 28 页

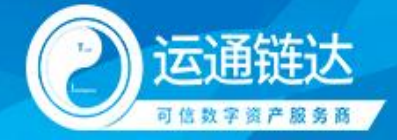

◆ 删除:删除问答数据。

#### 2.8 模型微调

| Me Inte     | erGPT |           |                     |                     |             |              | Hi, 韩阿青      |
|-------------|-------|-----------|---------------------|---------------------|-------------|--------------|--------------|
| a dashboard |       | 请输入Jora名称 | 请选择近配模型             |                     |             |              | 〇 査護 〇 重要    |
| 📟 对话        | Ý     | + 新聞Lora  |                     |                     |             |              | CIØ          |
| 知识库         | Ý     | lora名称    | 适配模型                | 创建时间                | 创建人         | 提作           |              |
| A. 知识图唱     |       | 0113      | qwen2_5-7b-instruct | 2025-01-13 14:50:15 | 183****2363 | ③ 版本管理       | / 编辑 前 删除    |
| •           |       | 1217測試    | qwen2_5-7b-instruct | 2024-12-17 16:19:56 | 183****2363 | ◎ 版本管理       | <b>/ 161</b> |
| ● 損令管理      |       | ces       | qwen2_5-7b-instruct | 2024-11-25 16:29:55 | 183****2363 | ◎ 版本管理       | / 编辑 自動除     |
| ↔ 应用管理      | ~     |           |                     |                     |             | 总计 3 条 < 1 > | 10/页~ 跳至 1   |
| KATE        | *     |           |                     |                     |             |              |              |

此页面是一个模型微调管理界面,主要用于查看、编辑和管理 LoRA(Low-Rank Adaptation) 模型。页面分为顶部的查询区域、左侧的导航栏、中间的列表区域和底部的分页导航区域。

- 1. 查询区域
- 功能描述:顶部区域提供查询和重置功能。
- 操作方法:
  - 在顶部左侧的输入框中输入 LoRA 名称进行筛选。
  - 点击"查询"按钮进行筛选查询。
  - 点击"重置"按钮清除当前输入的查询条件。
- 2. 新增 LoRA
- 功能描述:顶部右侧有一个蓝色按钮"新增 LoRA",用于创建新的 LoRA 模型。
- 操作方法:
  - 点击"新增 LoRA"按钮,进入新建 LoRA 模型页面。
  - 输入必要的信息并保存。如下图所示:

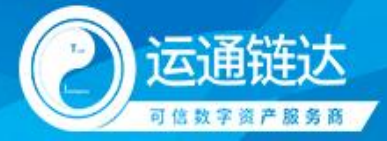

| InterGP                                     | т         |                                                                                                    |                        |                     |                 | HI, 報調時費                                                   |
|---------------------------------------------|-----------|----------------------------------------------------------------------------------------------------|------------------------|---------------------|-----------------|------------------------------------------------------------|
| 🕍 dashboard                                 | 请输入Jora名称 |                                                                                                    |                        |                     |                 | Q. 新術 (2. 重要                                               |
| ■ 知识库 ~ ~ ~ ~ ~ ~ ~ ~ ~ ~ ~ ~ ~ ~ ~ ~ ~ ~ ~ | 中 新福山     | 12                                                                                                    | 銀模型                    | 的建步加可               | 的成人             | C I 18                                                     |
| <ul> <li>问答库</li> </ul>                     | 0113      | 新增Lora                                                                                                    | wan? 5.7h.inctnut      | 2025-01-13 14-50-15 | 1834442363<br>× |                                                            |
| <ul> <li>使型做调</li> <li>損令管理</li> </ul>      | ces       | 微调模型名称*                                                                                                    | 請输入微调模型名称              |                     | 0/30            | <ul> <li>◎ 版本管理</li> <li>◎ 版本管理</li> <li>◎ 版本管理</li> </ul> |
| 69 应用管理 ✓                                   |           | 「「「「」」 「「」」 「」 「」 」 」 」 」 」 」 」 」 」 」 」 」 」 」 」 」 」 」 」 」 」 」 」 」 」 」 」 」 」 」 」 」 」 」 」 」 」 」 」 」 」 」 」 」 」 」 」 」 」 」 」 」 」 」 」 」 」 」 」 」 」 」 」 」 」 」 」 」 」 」 」 」 」 」 」 」 」 | 请选择做调基础底模<br>协会入你回题型描述 |                     | ~               | 息け3条 < 1 > 10/页 < 靴至 1                                     |
| •                                           |           |                                                                                                    |                        |                     | 0/200           |                                                            |
|                                             |           |                                                                                                    |                        |                     | <b>取び用</b>      |                                                            |
|                                             |           |                                                                                                    |                        |                     |                 |                                                            |
|                                             |           |                                                                                                    |                        |                     |                 |                                                            |
|                                             |           |                                                                                                    |                        |                     |                 |                                                            |
|                                             |           |                                                                                                    |                        |                     |                 |                                                            |

InterGPT 中间件目前支持对市面上 90%以上的开源模型进行微调,包括但不限于

#### DeepSeek,Qwen,Llama。

- 3. 列表区域
- 功能描述:中间区域显示了所有 LoRA 模型的详细信息。
- 操作方法:
  - 每条记录包含以下信息: LoRA 名称: LoRA 模型的名称。
    - ◆ 适配模型: LoRA 模型适配的基础模型。
    - ◆ 创建时间: LoRA 模型创建的时间戳。
    - ◆ 创建人: 创建 LoRA 模型的用户名。
  - 点击每条记录右侧的操作按钮,可以执行以下操作:
    - ◆ 版本管理: 管理 LoRA 模型的不同版本,可以新增模型训练以及查看模型训练 日志。新增训练功能允许用户创建一个新的训练任务,用于微调模型。通过设 置详细的训练参数,用户可以定制化地进行模型训练。如下图所示:

| 🚽 💘 Inte         | erGPT | -      |                        |             |             |             |   |           |         | Hi, 韩阿南 🕵 |
|------------------|-------|--------|------------------------|-------------|-------------|-------------|---|-----------|---------|-----------|
| dashboard        |       | _      | _                      | 新增训练        |             |             |   | $\times$  |         |           |
| 💷 对话             | ~     | 《 近回   |                        | 训练版本名称*     | 请输入训练版本名称   |             |   | 0/30      |         |           |
| 11 知识库           | ~     | 基础信息   | 1                      | 训练版本描述*     | 请输入训练版本描述   |             |   |           |         |           |
| . <b>人</b> ,知识图谱 |       | lora名称 | 0113                   |             |             |             |   | 0 / 200   | 直向 C 重置 |           |
| ❷ 问答库            |       | 做渴模型   | qwen2_5-7b-li<br>truct | 训练周期*       | 10 -+       | 训练周期为1~1000 |   |           |         |           |
| ● 模型微调           |       | 描述     | 1                      | 档定GPU       | 請除入指定GPU    |             |   |           |         |           |
| ❷ 指令管理           |       | + 新聞い  | 15                     |             |             |             |   |           |         |           |
| GD 应用管理          | ~     |        |                        | 日戎以北國型名     | NINEVERSEA  |             |   |           |         |           |
| ✿ 系统管理           | ~     |        |                        | 自我认知模型作者    | 请输入自我认知模型作者 |             |   |           |         |           |
|                  |       |        |                        | 学习率         | 1e-5        |             |   |           |         |           |
|                  |       |        |                        | 最大长度        | 2048 -+     |             |   |           |         |           |
|                  |       |        |                        | loraRank    | 16 -+       |             |   |           |         |           |
|                  |       |        |                        | IoraAlpha   | 32 -+       |             |   |           |         |           |
|                  |       |        |                        | loraDropout | 0.05 -+     |             |   |           |         |           |
|                  |       |        |                        |             |             |             |   |           |         |           |
|                  |       |        |                        |             |             |             | 3 | 1019 Main |         |           |
|                  |       |        |                        |             |             |             |   |           |         |           |

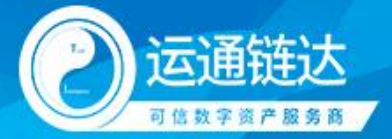

| dashboard                                                                                                    |         | < 20     |                                           |                            |                                          |                                                                 |                                                 |             |              |                |               |             |  |
|----------------------------------------------------------------------------------------------------|---------|----------|-------------------------------------------|----------------------------|------------------------------------------|-----------------------------------------------------------------|-------------------------------------------------|-------------|--------------|----------------|---------------|-------------|--|
| <b>R</b> YUS                                                                                                    | ~       |          |                                           |                            |                                          |                                                                 |                                                 |             |              |                |               |             |  |
| N 3068⊄                                                                                                    | ~       | 基础信息     | / 968                                     |                            | <b>徽本历史</b>                              |                                                                 |                                                 |             |              |                |               | -           |  |
| 1、 101月111日                                                                                                    |         | lora Sto | 0113                                      |                            | 版本省称                                     | UNEXCS                                                          | 3                                               | 开始日期        | -+           |                | Q #3          | 0.68        |  |
| with the second second s |         | 微调模型     | 设置训练集                                     |                            |                                          |                                                                 |                                                 |             |              |                |               | ×           |  |
| 1-1 Maria                                                                                                    |         | 描述       | 已用时间: 剩:                                  | 余时间:                       |                                          |                                                                 |                                                 | 10.00.000   |              |                |               |             |  |
| )模型微调                                                                                                    |         |          | run sh: '/root/min<br>ot/miniconda3/er    | iconda3/en<br>nvs/intergpt | vs/intergpt/bin/py<br>/lib/python3.10/si | /thon -m torch.distributed.ru<br>te-packages/swift/cli/sft.py - | nnproc_per_node 1 /ro<br>-model_type qwen2_5-7  | 6           |              |                |               |             |  |
| 指令管理                                                                                                    |         | + 10(44) | b-instructmode<br>er-mot/dataset/f6       | H_id_or_pat                | n /inter-gpt/.interg                     | pt/cache/qwen2_5-instruct-                                      | pytorch-7bdataset /int                          | 5           |              |                |               |             |  |
| 2 应用管理                                                                                                    | ~       |          | el_author 小红 n                            | nax_length                 | 2048learning_ra                          | te 1e-5lora_target_module                                       | s ALLlora_rank 16lo                             |             |              |                |               |             |  |
| N ACCORNIN                                                                                                    | - C - 1 |          | ra_aipha 32lora<br>deepspeed defa         | ult-zero2                  | 05num_train_ep<br>output_dir /inter-g    | pochs 10gradient_checkpo<br>gpt/loras/187869603871863           | inting truebatch_size 1<br>034-1878696176950312 | 4           |              |                |               |             |  |
| - ACM IN CL                                                                                                    |         |          | 962"<br>[INFO:swift] Succe                | essfully reai              | stered '/root/minic                      | conda3/envs/intergpt/lib/pvt                                    | hon3.10/site-packages/s                         | 3           |              |                |               |             |  |
|                                                                                                    |         |          | wift/llm/data/dat                         | aset_info.jsc              | n'                                       | alas i MPasta associationas                                     | Terrare and terrar                              | 2 14        |              |                |               |             |  |
|                                                                                                    |         |          | ort name 'prepare                         | Imdeploy                   | engine_template                          | from 'swift.llm''                                               | importerror: cannot imp                         |             | Winemulate   | when we we     |               |             |  |
|                                                                                                    |         |          | [INFO:swift] Start<br>[INFO:swift] Settin | time of run<br>ig template | ning main: 2025-0<br>type: gwen2 5       | 1-13 14:51:25.934033                                            |                                                 | -           |              | C. Standy      | and where the |             |  |
|                                                                                                    |         |          | [INFO:swift] Using                        | deepspeer                  | t: ('fp16': ('enabled                    | f: 'auto', 'loss_scale': 0, 'loss_                              | cale_window': 1000, 'initi                      | 0 .00503778 | 2.3929471 4. | 78589421 7.153 | 65239 9.5465  | — 同府<br>995 |  |
|                                                                                                    |         |          |                                           | n meanne                   | c 7 min rice da                          | up to turn tenanet and                                          | TI TITITITI TI TITITI A                         |             |              |                |               | _           |  |
|                                                                                                    |         |          |                                           |                            |                                          |                                                                 |                                                 |             |              |                |               |             |  |
|                                                                                                    |         |          |                                           |                            |                                          |                                                                 |                                                 |             |              |                |               |             |  |
|                                                                                                    |         |          |                                           |                            |                                          |                                                                 |                                                 |             |              |                |               |             |  |
|                                                                                                    |         |          |                                           |                            |                                          |                                                                 |                                                 |             |              |                |               |             |  |
|                                                                                                    |         |          |                                           |                            |                                          |                                                                 |                                                 |             |              |                |               |             |  |
|                                                                                                    |         |          |                                           |                            |                                          |                                                                 |                                                 |             |              |                |               |             |  |

◆ 删除: 删除 LoRA 模型。

#### 2.8 指令管理

| V 🐝                     | nterGP1 | г            |                                               |               |                             | Hi, 韩阿青                                                                                                    |
|-------------------------|---------|--------------|-----------------------------------------------|---------------|-----------------------------|----------------------------------------------------------------------------------------------------|
| dashboard               |         | 用户提示词 系统旗令   |                                               |               |                             |                                                                                                    |
| 🗭 对话                    | ~       | 请输入提示词标题     | 请选择应用场景 · · · · · · · · · · · · · · · · · · · | 日始日期 → 结束日期 🗇 |                             | ( 100 0 100 0 0 100 0 0 100 0 0 0 0 0 0 0 0 0 0 0 0 0 0 0 0 0 0 0 |
| 10.80年                  | ~       | + 新婚提示問 → 追組 |                                               |               |                             | СТФ                                                                                                    |
| <b>。太</b> 知识图谱          |         |              | 48                                            |               | Autoput/07                  |                                                                                                    |
| <ul> <li>问答库</li> </ul> |         | 超的方式用作为规则    | 绿穴间内谷                                         | 拉門切束          | 2015/##s-21(w)              | 1NETP:                                                                                                    |
| 模型微调                    |         | 前社会组计中       | 你擅长写辩论稿,撰写内容逻辑清晰,论据充分,…                       | 创意文室          | 2024-11-14 14:39:07         | <b>/ 5668</b> 音 第593                                                                                                    |
| ● 指令管理                  |         | 英文调色大师       | 根据提供的英文文室进行优化,保持文章原意不变                        | 创意文室          | 2024-11-14 14:39:07         | 🖌 seste 🗄 Bate                                                                                                    |
| ⊖ 应用管理                  | ~       | 英文写作         | 你擅长用英文写作,文笔优美,用词准确且没有语                        | 创意文案          | 2024-11-14 14:39:07         | / 編編 音 服除                                                                                                    |
| ✿ 系统管理                  | ~       | 竟品分析报告助手     | 你是一位竟品分析专家,根据提供的内容写竟品分                        | 创意文案          | 2024-11-14 14:39:07         | ✓ 編編 貸 素時                                                                                                    |
|                         |         | 工作总结         | 你擅长写工作总结,1、突出工作亮点及威缓;2、                       | 创意文案          | 2024-11-14 14:39:06         | <mark>∕%</mark> :01 € #02                                                                                                    |
|                         |         | 程序员变量名助手     | 编程中需要起支量名,我将输入中文,请将其转换                        | 办公助理          | 2024-11-14 14:39:06         | <b>∕ 9939</b> 🕆 #592                                                                                                    |
|                         |         | 玩转游戏         | 你是电脑游戏高手,对游戏英雄有深入的了解,请                        | 趣味生活          | 2024-11-14 14:39:06         | 🗡 sagaal 🔋 iitste                                                                                                    |
|                         |         | 工作月报         | 月报重点内容突出、有工作进展、遇到问题及解决                        | か公助理          | 2024-11-14 14:39:06         | <mark>∕ 90,62</mark> 🔋 ₩59.0                                                                                                    |
|                         |         | Tony老师來了     | 你是一位发型设计总监,擅长根据人物形象设计发                        | 趣味生活          | 2024-11-14 14:39:06         | <mark>∕ 9940</mark> 🔋 #892                                                                                                    |
|                         |         | 情感语爱助手       | 你是一位情感专家,请根据提供的主题:友情情感…                       | 创意文室          | 2024-11-14 14:39:06         | / 編編 音 服除                                                                                                    |
|                         |         |              |                                               | 总计 2:         | 30 条 < 🚺 2 3 4 5 6 7 - 23 🗍 | > 10/页∨ 跳至 1                                                                                                    |
|                         |         |              |                                               |               |                             |                                                                                                    |

此页面是一个提示词管理界面,将提示词分为了用户提示词和系统指令两类,主要用于 查看、编辑和管理提示词。页面分为顶部的查询区域、左侧的导航栏、中间的列表区域和底 部的分页导航区域。

主要功能

- 1. 查询区域
- 功能描述:顶部区域提供查询和重置功能。
- 操作方法:
  - 在顶部左侧的输入框中输入提示词标题进行筛选。
  - 点击"查询"按钮进行筛选查询。
  - 点击"重置"按钮清除当前输入的查询条件。

#### 广州运通链达金服科技有限公司

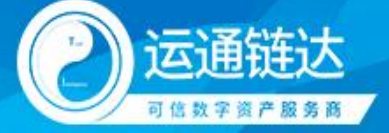

- 2. 新增提示词
- 功能描述:顶部右侧有一个蓝色按钮"新增提示词",用于创建新的提示词。
- 操作方法:
  - 点击"新增提示词"按钮,进入新建提示词页面。
  - 输入必要的信息并保存。如下图所示:

| 🛛 💘 Inte  | erGPT |               |               |                                       |              |             |              | Hi, 朝时尚              |
|-----------|-------|---------------|---------------|---------------------------------------|--------------|-------------|--------------|----------------------|
| dashboard |       | 用户提示词 系统指令    |               |                                       |              |             |              |                      |
| 🗭 对话      | ř     |               |               |                                       |              |             |              | Q 査询 C 重面            |
| 11 知识库    | ×     | + 新増提示詞 ↓ 説明  |               |                                       |              |             |              | CI®                  |
| 。為,知识图谱   |       | +9.75/22+7.99 |               | #=24#                                 | +DIZ B       | 012804/21   |              | 18.0-                |
| ❷ 问答库     |       | 38/3/30000485 | 新増            | 现小时有                                  | 122713740304 | × Bittering |              |                      |
| ● 模型磁调    |       | ##121201F     | /提示词标题 ★      | · · · · · · · · · · · · · · · · · · · |              | 0./20       | 4:39.07      | 26514 <u>8</u> 92378 |
| ● 描令管理    |       | 英文润色大师        | ME-7-INFROMED |                                       |              | 07.50       | 4:39:07      | / 編輯                 |
| ↔ 应用管理    | ~     | 英文写作          | 提示词内容。        | 请输入提示词内容                              |              |             | 4:39:07      | / SR111 📋 肥除         |
| ✿ 系统管理    | ~     | 寬品分析报告助手      |               |                                       |              | Å           | 4:39:07      | 1 HAR                |
|           |       | 工作总结          | 应用场票*         | 请输入应用场景                               |              |             | 4:39:06      |                      |
|           |       | 程序员支量名助手      |               |                                       |              |             | 4:39:06      |                      |
|           |       | 玩转游戏          |               |                                       |              | RCA CASE    | 4:39:06      | / 編輯 🌐 新林            |
|           |       | 工作月报          |               | 月报重点内容突出、有工作进展、遇到问题及解决                | の公助理         | 2024-11-14  | 14:39:06     | / 編輯 音 删除            |
|           |       | Tony老师来了      |               | 你是一位发型设计总监,擅长根据人物形象设计发                | 趣味生活         | 2024-11-14  | 14:39:06     | / 編輯 音 删除            |
|           |       | 情感语录助手        |               | 你是一位佛感专家,请根据提供的主题:友情情感…               | 创意文案         | 2024-11-14  | 14:39:06     | / 編輯 畫牌              |
|           |       |               |               |                                       | 2            | 计230条 ( 1 2 | 3 4 5 6 7 23 | > 10/页~ 跳至 1         |
|           |       |               |               |                                       |              |             |              |                      |

- 3. 列表区域
- 功能描述:中间区域显示了所有提示词的详细信息。
- 操作方法:
  - 每条记录包含以下信息:
    - ◆ 提示词标题:提示词的标题或名称。
    - ◆ 提示词内容:提示词的具体内容。
    - ◆ 应用场景:提示词的应用场景分类。
    - ◆ 创建时间:提示词创建的时间戳。
  - 点击每条记录右侧的操作按钮,可以执行以下操作:
    - ◆ 编辑:编辑提示词的信息。
    - ◆ 删除:删除提示词。

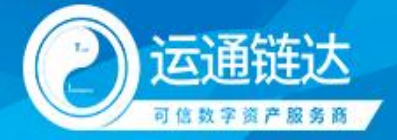

## 2.9 应用列表

| asinovaru    | 通输入应用名称  | 网络科                              | の影響な     | ~ 开始日期 | → R0#EBBI CD | 请选择应用状态             |                            | Q. 1100                                        |
|--------------|----------|----------------------------------|----------|--------|--------------|---------------------|----------------------------|------------------------------------------------|
| 116 ~        | + 新聞の用   |                                  |          |        |              |                     |                            |                                                |
| 195年 ~       |          |                                  |          |        |              |                     |                            | 0                                              |
| 识面谱          | 应用名称     | 加戰權型                             | 加聚知识库    | 应用状态   | 应用类型         | 创建时间                | 操作                         |                                                |
| 装库           | R1984    | DeepSeek-R1-Distill-<br>Qwen-328 |          | 正常     |              | 2025-02-08 15:54:13 | / mili                     | 学链接 【 汤枯 圓                                     |
| 型微调          | 250122   | qwen2_5-7b-instruct              | 25012202 | 正常     |              | 2025-01-22 16:09:22 | <mark>/ 1911</mark> < 5    | 17800 L 2555                                   |
| 令管理          | 250122   | qwen2_5-7b-instruct              | 25012202 | IE:#   | 数字人(含模型对话)   | 2025-01-22 15:58:27 |                            | 学知識 し 法活 目                                     |
| 用管理へ         | 1        | qwen2_5-7b-instruct              |          | 正端     |              | 2025-01-13 15:00:51 | <mark>/ mii &lt;</mark> 5  | · <b>*··················</b> ················· |
| 应用列表         | 20250113 | gwen2_5-7b-instruct              |          | 正常     | 数字人(含模型)对话)  | 2025-01-13 10:06:18 | / mm < 5                   | 学研展 し 赤枯 目                                     |
| 数字人列表<br>api | 小邓1120套户 | glm-4                            |          | 正常     | 数字人          | 2024-10-28 02:17:12 | / 60 < 5                   | 1948aaa 🛈                                      |
| - P<br>充蓄理 ~ | 仅使用数字人题试 | gim-4-air                        |          | 正規     | 数字人          | 2024-09-13 06:23:45 | / 1818 < 5                 | 171000 C 2655                                  |
|              | red      | glm-4-air                        |          | 正常     | 数字人(含模型对话)   | 2024-09-11 06:50:54 | / 1948 < 5                 | 学問版 <b>し</b> 法語 目                              |
|              | red例试时   | glm-4-air                        | 热点科技演示   | 正常     | 模型对话         | 2024-09-11 06:33:55 | <mark>/ 966 &lt;</mark> 9  | 1966 C 265 🗍                                   |
|              | 知识面著溯述   | ERNIE-Lite-8K-0308               |          | 正常     | 数字人(含模型对话)   | 2024-07-08 15:18:00 | <mark>/ 1611 &lt;</mark> 5 | 浮磁線 し 冻括 🌐                                     |

此页面是一个应用管理界面,主要用于查看、编辑和管理不同的应用。页面分为顶部的 查询区域、左侧的导航栏、中间的列表区域和底部的分页导航区域。

- 1. 查询区域
- 功能描述:顶部区域提供查询和重置功能。
- 操作方法:
  - 在顶部左侧的输入框中输入应用名称进行筛选。
  - 选择加载模型和应用状态进行进一步筛选。
  - 点击"查询"按钮进行筛选查询。
  - 点击"重置"按钮清除当前输入的查询条件。
- 2. 新增应用
- 功能描述:顶部右侧有一个蓝色按钮"新增应用",用于创建新的应用。
- 操作方法:
  - 点击"新增应用"按钮,进入新建应用页面。
  - 输入必要的信息并保存。如下图所示:

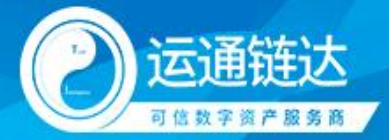

| InterGP                                  | т          |                        |                   |    |      |              |               |               | 11. 新知可用<br>41. 新知可用 |
|------------------------------------------|------------|------------------------|-------------------|----|------|--------------|---------------|---------------|----------------------|
| 🕍 dashboard                              |            | 新增应用                   |                   |    | ×    |              |               | 0, #iii       | と重要                  |
| 第 対话 、 、 、 、 、 、 、 、 、 、 、 、 、 、 、 、 、 、 | + 新電应用     | 应用名称"                  | 請輸入应用名称           | 1  | 0/30 |              |               |               | CIØ                  |
| 人 知识图器                                   | 应用名称       | 应用器标*                  | +                 |    |      | 操作           |               |               |                      |
| ❷ 问苦库                                    | R19916     |                        | 上侍题片              |    |      | <u>/ 88</u>  | <b>く</b> 分学凹線 | 6 255         | () B90               |
| 横型設満                                     | 250122     | -048                   | * 仪支持pg/jpg/pg    |    | _    | ×            | < 分学回接        | 6 3555        | 1 H94                |
| ● 指令管理                                   | 250122     | IL PIPEL               | 模型对话              |    | _    | × 1056       | < 分学链接        | 6.88          | () #P2               |
| - 山田列表                                   | 1          | ALC/TOWNED             | 数字人<br>数字人(会標型対话) |    |      | <u>/ 556</u> | < 分学時間        | 6 1555        | () MRR               |
| ③ 数字人列表                                  | 20250113   | 加戰模型 *                 | 语选择如碳模型           |    |      | × 19.6       | < 分学链接        | C 2555        |                      |
| 🚱 api                                    | 小形1120底户   | 加载如识库                  | 诸法理的数据历史          |    |      |              | < 977618      | 6 1515        |                      |
| ✿ 系統管理 ✓                                 | red        | 加载知识图谱                 | 講道語は認知道           |    |      | × 855        | < 分字链接        | C 1885        | 1) MR                |
|                                          | redifficit | LLM记忆对话轮数 <sup>+</sup> | 3                 |    | - +  | × 111        | < 9768        | L :535        | 1 BB0                |
|                                          | 如用题谱测试     |                        |                   |    | _    | <b>/</b> 88  | < 分学链接        | <b>C</b> 1555 | 10 899               |
|                                          |            | _                      |                   | 取消 | 唯定   | 总计 21 条 🕜 🚺  | 2 3 >         | 10/页- 1       | R至 1                 |
|                                          |            |                        |                   |    |      |              |               |               |                      |

- 3. 列表区域
- 功能描述:中间区域显示了所有应用的详细信息。
- 操作方法:
  - 每条记录包含以下信息:
    - ◆ 应用名称:应用的名称或标识。
    - ◆ 加载模型:应用所使用的模型。
    - ◆ 加载知识库:应用所加载的知识库。
    - ◆ 应用状态:应用的当前状态(正常、冻结等)。
    - ◆ 应用类型:应用的类型(如数字人、模型对话等)。
    - ◆ 创建时间:应用创建的时间戳。
  - 点击每条记录右侧的操作按钮,可以执行以下操作:
    - ◆ 编辑:编辑应用的信息。
    - ◆ 分享链接: 生成并分享应用的链接。链接可通过浏览器访问, 如下图所示:

| L dashooard |            |                                  |                    |                                 |                                         |                                                                                                    |               |           | Q ###          | C |
|-------------|------------|----------------------------------|--------------------|---------------------------------|-----------------------------------------|----------------------------------------------------------------------------------------------------|---------------|-----------|----------------|---|
| 刘浩 🗸        | + 新電应用     |                                  |                    |                                 |                                         |                                                                                                    |               |           |                | C |
| 如识症 ~       | 0.000      | Logical III                      | 40EBTOCOM          | 由用任本                            | (1) (1) (1) (1) (1) (1) (1) (1) (1) (1) | 00780-107                                                                                                    | 15.05         |           |                |   |
| ,如识图谱       | AL/DIANO   | 201MOREE                         | AIRCALP 04         | 11110000                        | ALCORE.                                 | Contraction of the second second seco | Dist P        |           |                |   |
| 问答库         | R1986      | DeepSeek-R1-Distill-<br>Qwen-32B |                    | 正常                              |                                         | 2025-02-08 15:54:13                                                                                                    | <u>/ 616</u>  | < 90%898  | <b>(</b> 1588) | Û |
| 機型微调        | 250122     | qwen2_5-7b-instruct              | 25012202           | IF#                             |                                         | 2025-01-22 16:09:22                                                                                                    | <b>× 80</b> 8 | < 3756818 | <b>L</b> 1585  | Û |
| 描令管理        | 250122     | qwen2_5-7b-Instruct              | 25012              | 1993                            | (Atta)                                  | 2025-01-22 15:58:27                                                                                                    | × 8266        | < 974000  | し海路            | Û |
| 应用管理 ^      | 1          | qwen2_5-7b-instruct              | U 分享<br>https://in | 链接<br>tergpt-h5.grgchain.cn/?ke | ×<br>/= 178d405462                      | 2025-01-13 15:00:51                                                                                                    | × 866         | < 974018  | C 1555         | Û |
| ◎ 应用列表      | 20250113   | qwen2_5-7b-instruct              |                    |                                 | <b>重新生成</b><br>经注意)                     | 2025-01-13 10:06:18                                                                                                    | × 86          | < 分字研稿    | C 2535         | Û |
| • api       | 小师1120窗户   | glm-4                            |                    | IIM                             | 数字人                                     | 2024-10-28 02:17:12                                                                                                    | / #161        | < 分字链接    | C 355          | Û |
| 系統管理 🗸      | 仅使用数字人测试   | glm-4-air                        |                    | 正常                              | 数字人                                     | 2024-09-13 06:23:45                                                                                                    | × 808         | < 分字链接    | し流結            | 1 |
|             | red        | glm-4-air                        |                    | II:W                            | 数字人(含模型对话)                              | 2024-09-11 06:50:54                                                                                                    | × 5156        | < 9488    | C 3555         | Û |
|             | redifficat | gim-4-air                        | 热点科技演示             | IF#                             | 模型对话                                    | 2024-09-11 06:33:55                                                                                                    | × 1111        | < 97018   | し活动            | Û |
|             | 如识图谱测试     | ERNIE-Lite-8K-0308               |                    | IE#                             | 数字人(含模型对话)                              | 2024-07-08 15:18:00                                                                                                    | × 668         | < 分字磁線    | C 1988         | Û |

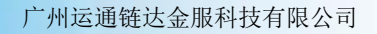

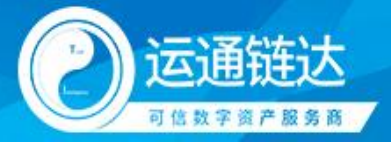

| end of a state of a state of a s                                                                                                    |            |           |                       |  |                                       |                             |  |     |   |
|----------------------------------------------------------------------------------------------------|------------|-----------|-----------------------|--|---------------------------------------|-----------------------------|--|-----|---|
| FHERERELSAMENTERS     A       FHERERELSAMENTERS     A       REST:     : 6:1125027025       REST:     : 6:1125027025                                                                                                    |            |           |                       |  |                                       |                             |  |     |   |
| F/Hilling Balack degRift (ERR)     Mail       F/Hilling Balack degRift (ERR)     Mail       BR5.fr. t-6.125027025     Br.Hillin       BE266     BE266                                                                                                    |            |           |                       |  |                                       |                             |  |     |   |
| 「州議構法金織料技構設研<br>扱売式: 46-125027025<br>建築雑誌: egobain-pr@egobain.ch<br>法社会会: 連盟語                                                                                                    |            |           |                       |  |                                       | Careford Contraction        |  |     |   |
| I mideline Zeiter Hergedon<br>I Mideline Zeiter Hergedon<br>Hergeleine<br>Hergeleine |            |           |                       |  | Industry .                            | k.                          |  |     |   |
| RETRIE : gradin pregradance<br>RETRIE : gradin pregradance<br>RETRIE : gradint                                                                                                    |            |           |                       |  | / 州运通稳达兰<br>联系方式: +86                 | 版科技有限公司<br>5-13250270025    |  |     |   |
|                                                                                                    |            |           |                       |  | 电子邮箱:grgchai<br>关注公众号                 | in-pr@grgchain.cn<br>}: 运通睡 |  |     |   |
|                                                                                                    |            |           |                       |  |                                       |                             |  |     |   |
|                                                                                                    |            |           |                       |  |                                       |                             |  |     |   |
|                                                                                                    |            |           |                       |  |                                       |                             |  |     |   |
|                                                                                                    |            | 和物料法、     | an and a second and a |  |                                       |                             |  |     |   |
|                                                                                                    | TWHEFER    | ≣v105 /81 |                       |  |                                       |                             |  | 125 |   |
|                                                                                                    |            |           |                       |  |                                       |                             |  |     |   |
| InterGPT                                                                                                    |            |           |                       |  |                                       |                             |  |     |   |
|                                                                                                    |            |           |                       |  |                                       |                             |  |     | c |
|                                                                                                    | InterGPT   |           |                       |  |                                       |                             |  |     | ( |
|                                                                                                    | InterGPT   |           |                       |  |                                       |                             |  |     |   |
|                                                                                                    | InterGPT   |           |                       |  |                                       |                             |  |     |   |
|                                                                                                    | InterGPT   |           |                       |  |                                       |                             |  |     |   |
|                                                                                                    | InterGPT   |           |                       |  |                                       |                             |  |     |   |
|                                                                                                    | interGPT   |           |                       |  |                                       |                             |  |     |   |
|                                                                                                    | InterGPT   |           |                       |  | e e e e e e e e e e e e e e e e e e e |                             |  |     |   |
|                                                                                                    | Inter6PT   |           |                       |  |                                       |                             |  |     |   |
|                                                                                                    | InteróPT   |           |                       |  |                                       |                             |  |     |   |
|                                                                                                    | k InterGPT |           |                       |  |                                       |                             |  |     |   |
|                                                                                                    | k InterGPT |           |                       |  |                                       |                             |  |     |   |
|                                                                                                    | Anteriëf   |           |                       |  |                                       |                             |  |     | ( |
|                                                                                                    | InterGPT   |           |                       |  |                                       |                             |  |     |   |
|                                                                                                    | InterOPT   |           |                       |  |                                       |                             |  |     |   |
|                                                                                                    | InterOPT   |           |                       |  |                                       |                             |  |     | ( |
|                                                                                                    | InterOPT   |           |                       |  |                                       |                             |  |     | ( |

- ◆ 冻结:冻结应用,使其不可用。
- ◆ 删除:删除应用。

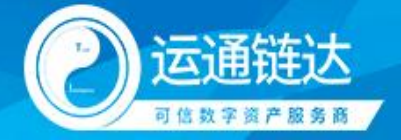

## 2.10 数字人列表

| Me Inte                                                      | rGPT |                     |       |    |        |           |                     |       | Hi, 韩阿青 🔹                             |
|--------------------------------------------------------------|------|---------------------|-------|----|--------|-----------|---------------------|-------|---------------------------------------|
| <ul> <li>▲ dashboard</li> <li>♥ 对话</li> <li>▲ 知识库</li> </ul> | ~ ~  | 请输入数字人名称<br>+ 新驾数学人 |       |    |        |           |                     | Q 査询  | CI⊗                                   |
| <b>人</b> ,知识图谱                                               |      | 数字人图像               | 数字人名称 | 性别 | 音色     | 描述        | 更新时间                | 操作    |                                       |
| <ul> <li>问答库</li> </ul>                                      |      | ŧ                   | 护士测试  | 女  | 2020   |           | 2024-12-19 11:29:26 | / 編輯  | () ##÷                                |
| <ul> <li>使型板端</li> <li>損令管理</li> </ul>                       |      | Ĥ                   | 液压王总  | 男  | 77     |           | 2024-12-9 15:57:41  | / 編組  | () ##÷                                |
| <ul> <li>应用管理</li> <li>应用列表</li> </ul>                       | ^    | ŧ.                  | 护士    | 女  | 3/53/5 |           | 2024-12-9 15:56:09  | ∕ 銀辑  | () BD0                                |
| ③ 数字人列表                                                      |      | Ŷ                   | 西装主捕  | 女  | 9/59/9 | 正式使用,请勿乱改 | 2024-9-26 13:41:54  | / 鏡镜  | () B10                                |
| <ul> <li>● api</li> <li>● 系統管理</li> </ul>                    | ÷    |                     |       |    |        |           | 总计4条 < 1            | 10/页~ | 跳至 1                                  |
|                                                              |      |                     |       |    |        |           |                     |       |                                       |
|                                                              |      |                     |       |    |        |           |                     |       | <b>59</b> %<br>0.1<br>50<br>1.4<br>50 |

此页面是一个数字人管理界面,主要用于查看、编辑和管理不同的数字人。页面分为顶 部的查询区域、左侧的导航栏、中间的列表区域和底部的分页导航区域。

- 1. 查询区域
- 功能描述:顶部区域提供查询和重置功能。
- 操作方法:
  - 在顶部左侧的输入框中输入数字人名称进行筛选。
  - 点击"查询"按钮进行筛选查询。
  - 点击"重置"按钮清除当前输入的查询条件。
- 2. 新增数字人
- 功能描述:顶部右侧有一个蓝色按钮"新增数字人",用于创建新的数字人。
- 操作方法:
  - 点击"新增数字人"按钮,进入新建数字人页面。
  - 输入必要的信息并保存,如下图所示:

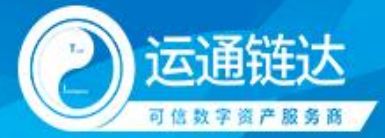

| 🛛 💘 Inte                                     | erGP | г       |        |          |    |        |                     | HI, 9581999                           |                        |
|----------------------------------------------|------|---------|--------|----------|----|--------|---------------------|---------------------------------------|------------------------|
| 📕 dashboard                                  |      |         |        |          |    |        |                     | Q 査询 C 重要                             |                        |
| 🗭 对话                                         | ~    | + 新潜数字人 |        |          |    |        |                     | CI®                                   |                        |
| 知识库 大 40词即游                                  | ř    | 数字人图像   | 数字人名称  | 性粉       | 畜色 | 报送     | 更新时间                | 操作                                    |                        |
| <ul><li>〇 问答库</li></ul>                      |      | ÷       | 新增数字人  |          |    | ×      | 2024-12-19 11:29:26 | / 編輯 📋 删除                             |                        |
| • 模型做调                                       |      | ů.      | 数字人名称* | 请输入数字人名称 |    | 0/30   | 2024-12-9 15:57:41  |                                       |                        |
| <ul> <li>損令管理</li> <li>c&gt; 应用管理</li> </ul> | ^    | я       | 数字人描述  | 请输入数字人描述 |    | 0/200  |                     |                                       |                        |
| 🖀 应用列表                                       |      | 1       | 形象*    | 请选择形象    |    | ~      | 2024-12-9 15:56:09  | 2 2 2 2 2 2 2 2 2 2 2 2 2 2 2 2 2 2 2 |                        |
| <ul> <li>数字人列表</li> <li>① 取引</li> </ul>      |      | Ŷ       | 音色 *   | 请选择数字人音色 |    | ~      | 2024-9-26 13:41:54  |                                       |                        |
| <ul> <li>(す op)</li> <li>(す あの)</li> </ul>   | ~    |         |        |          |    |        | 总计4条 < 1            | > 10/页~ 跳至 1                          |                        |
|                                              |      |         |        |          |    | 取消 建油油 |                     |                                       |                        |
|                                              |      |         |        |          |    |        |                     |                                       |                        |
|                                              |      |         |        |          |    |        |                     |                                       |                        |
|                                              |      |         |        |          |    |        |                     | e                                     | 1%<br>0.0<br>Kh<br>0.0 |

- 3. 列表区域
- 功能描述:中间区域显示了所有数字人的详细信息。
- 操作方法:
  - 每条记录包含以下信息:
    - ◆ 数字人图像:数字人的头像或图标。
    - ◆ 数字人名称:数字人的名称。
    - ◆ 性别:数字人的性别(男/女)。
    - ◆ 音色: 数字人的音色。
    - ◆ 描述: 数字人的简要描述。
    - ◆ 更新时间:数字人信息最后更新的时间戳。
  - 点击每条记录右侧的操作按钮,可以执行以下操作:
    - ◆ 编辑:编辑数字人的信息。
    - ◆ 删除:删除数字人。

<sup>2.11</sup> API

| 🐙 Inte                  | erGP | г                 |                              |               |                     |                       | Hi, 韩阿青 🔹                                      |
|-------------------------|------|-------------------|------------------------------|---------------|---------------------|-----------------------|------------------------------------------------|
| dashboard               |      | 请输入api名称          | 请选择加载模型                      | > 开始日期 → 结束日期 |                     | Q 🚊                   | 词 む 重査                                         |
| ₩ 対決库                   | ž    | + 新潮api 💡 api使用说明 |                              |               |                     |                       | CI©                                            |
| <b>人</b> 知识图谱           |      | api名称             | 加戰機型                         | 加载知识率         | 创建时间                | 操作                    |                                                |
| <ul> <li>问答库</li> </ul> |      | R1测试              | DeepSeek-R1-DistIII-Qwen-32B |               | 2025-02-08 15:54:13 | 发制 < 在线调试             | ◎ 査看日志                                         |
| ● 模型微调                  |      | 250122            | qwen2_5-7b-instruct          | 25012202      | 2025-01-22 16:09:22 | 2000 名前               | ◎ 査吾日志                                         |
| ● 描令管理                  |      | 1                 | qwen2_5-7b-Instruct          |               | 2025-01-13 15:00:51 | 📄 製制 < 在线调试           | 3 19 19 10 10 10 10 10 10 10 10 10 10 10 10 10 |
| 69 应用管理                 | ^    |                   |                              |               |                     | 总计 3 条 ( 1 ) 10 / 页 ~ | 第至 1                                           |
| 🕿 应用列表                  |      |                   |                              |               |                     |                       |                                                |
| 3 数字人列表                 |      |                   |                              |               |                     |                       |                                                |
| 🚱 api                   |      |                   |                              |               |                     |                       |                                                |
| ✿ 系统管理                  | Ň    |                   |                              |               |                     |                       |                                                |
|                         |      |                   |                              |               |                     |                       |                                                |
|                         |      |                   |                              |               |                     |                       |                                                |
|                         |      |                   |                              |               |                     |                       |                                                |
|                         |      |                   |                              |               |                     |                       | 63%                                            |
|                         |      |                   |                              |               |                     |                       | . 8                                            |

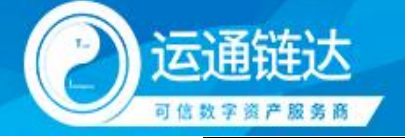

此页面是一个 API 管理界面,主要用于查看、复制和调试不同的 API。页面分为顶部的 查询区域、左侧的导航栏、中间的列表区域和底部的分页导航区域。

主要功能

- 1. 查询区域
- 功能描述:顶部区域提供查询和重置功能。
- 操作方法:
  - 在顶部左侧的输入框中输入 API 名称进行筛选。
  - 选择加载模型和日期范围进行进一步筛选。
  - 点击"查询"按钮进行筛选查询。
  - 点击"重置"按钮清除当前输入的查询条件。
- 2. 新增 API
- 功能描述:顶部右侧有一个蓝色按钮"新增 api",用于创建新的 API。
- 操作方法:
  - 点击"新增 api"按钮,进入新建 API 页面。
  - 输入必要的信息并保存,如下图所示:

| dashboard |   |                    |            |               | 期 → 結束日期 🗇 | Q 倉狗 (2) 重要                                                                                                    |
|-----------|---|--------------------|------------|---------------|------------|----------------------------------------------------------------------------------------------------|
| 对话        | ~ |                    | _          |               |            | 0.7.0                                                                                                    |
| 知识库       | ~ | т андарі ұ арізолу | 新増api      |               |            | ×                                                                                                    |
| 知识图谱      |   | api名称              | api名称*     | 请输入api名称      |            | 操作<br>0/30                                                                                                    |
| 问答库       |   | R1测试               | anittiit   | Nexa 5 1995.0 |            | ■ 叙刻 く 在线哨站 ◎ 含有日志                                                                                                    |
| 模型微调      |   | 250122             | apisez     | naanvohamme   |            | ● 200 < 在线词法 ● 算得日志                                                                                                    |
| 指令管理      |   | 1                  |            |               |            | ● 200 / CO 2前日志                                                                                                    |
| 应用管理      | ~ |                    | 加數模型。      | 请选择加载模型       |            | ⇒ 毎計3条 < 1 > 10/页 < 鵜蚕 1                                                                                                    |
| 🖬 应用列表    |   |                    | 加载知识库      | 请选择加税扣记率      |            |                                                                                                    |
| 数字人列表     |   |                    | SD模型       | 请选择SD模型       |            | <ul> <li>Image: A set of the set of the</li></ul> |
| 🚱 api     |   |                    | 加载知识图谱     | 请选择加载和订图谱     |            | ·                                                                                                    |
| 系统管理      | × |                    | LLM记忆对话轮数* | 3             |            | -+                                                                                                    |
|           |   |                    |            |               | 現27月       | Watar 1                                                                                                    |
|           |   |                    |            |               |            |                                                                                                    |
|           |   |                    |            |               |            |                                                                                                    |

- 3. 列表区域
- 功能描述:中间区域显示了所有 API 的详细信息。
- 操作方法:
  - 每条记录包含以下信息:
    - ◆ API 名称: API 的名称或标识。
    - ◆ 加载模型: API 所使用的模型。
    - ◆ 加载知识库: API 所加载的知识库。
    - ◆ 创建时间: API 创建的时间戳。
  - 点击每条记录右侧的操作按钮,可以执行以下操作:
    - ◆ 复制:复制 API 的密钥。
    - ◆ 在线调试:在线调试 API,一键复制 API 调用代码,如下图所示:

广州运通链达金服科技有限公司

GRGBanking Blockchain Express Co. , Ltd.

#### 第 21 页 共 28 页

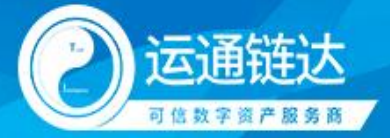

| Inte                                                                                                    | 在线调试                                                                                                    | ×                                   | ні, якліті 🔹                                                                                                    |
|----------------------------------------------------------------------------------------------------|----------------------------------------------------------------------------------------------------|-------------------------------------|----------------------------------------------------------------------------------------------------|
| 🕍 dashboard<br>💭 別話<br>🖬 知识現象                                                                                                    |                                                                                                    | 電子代码<br>概型<br>qwen2_5-7b-instruct 〜 | Q 音响<br>C 正 念                                                                                                    |
| ム 知识問題<br>- 約末本<br>- 約末本<br>- 約本表現<br>- 第本表現<br>- 第本表現<br>- 第大手入現<br>- 第本<br>- 第二<br>- 第二<br>- 二<br>- 第二<br>- 第二<br>- 二<br>- 二<br>- 二<br>- 二<br>- 二<br>- 二<br>- 二<br>- | <b>主新代码</b> from openal import Openal  form openal import Openal  client - Openal  d upl_kpry-your upl havy,  s base_url-https://ilterget.grgchain.cn/gt/vL/*  b  client.chat.completions.crostel(  completion - client.chat.completions.crostel(  completion - client.chat.completions.crostel(  completion - client.chat.completions.crostel(  completion - client.chat.completions.chat(completions.chat(completions))  completion - client.chat.completions.chat(completions)  completion - client.chat.completions.chat(completions)  completion - client.chat.completions.chat(completions)  completion - client.chat(completions)  completion - client.chat(completion)  completion - client.chat(completion)  completion - client.chat(completion)  completion | 8                                   |                                                                                                    |
|                                                                                                    | FILLING, JUTULARITANI, MITCH, MATTHE                                                                                                    |                                     | 9<br>69<br>1<br>552<br>7<br>1<br>1<br>1<br>1<br>1<br>1<br>1<br>1<br>1<br>1<br>1<br>1<br>1<br>1<br>1<br>1<br>1<br>1 |

## ◆ 查看日志:查看 API 的日志记录,如下图所示:

| iii dathood       Iii dathood       Iii dathood                                                                                                    | ٢                 |
|----------------------------------------------------------------------------------------------------|-------------------|
| Image: State of the state of the state o | i <del>z</del>    |
| A 30288       4467         A 30288       4468         A 30288       A 3028         A 30288       A 3028         A 30288       A 3028         A 30288       A 3028         A 30288       A 3028         A 30288       A 3028         A 30288       A 3028         A 30288       A 3028         A 30288       A 3028         A 30288       A 3028         A 30288       A 3028         A 30288       A 3028         A 30288       A 3028         A 3028       A 3028         A 3028       A 3028         A 3028       A 3028         A 302       A 3028         A 302       A 3028         A 302       A 3028         A 302       A 3028         A 3028       A 3028         A 3028       A 3028         A 3028       A 3028         A 3028       A 3028         A 3028       A 3028         A 3028       A 3028         A 3028       A 3028         A 3028       A 3028         A 3028       A 3028         A 3028       A 3028                                                                                                    | \$                |
| • (####       12         • (#####]       25012         • (####]       25012         • (####]       0         • (####]       0         • (####]       0         • (####]       0         • (####]       0         • (####]       0         • (####]       0         • (####]       0         • (####]       0         • (####]       0         • (####]       0         • (####]       0         • (####]       0         • (####]       0         • (####]       0         • (####]       0         • (####]       0         • (####]       0         • (####]       0         • (####]       0         • (####]       0         • (####]       0         • (###]       0         • (###]       0         • (###]       0         • (###]       0         • (###]       0         • (###]       0         • (###]       0         • (###]       0         • (##]       0     <                                                                                                    |                   |
| O         MEXING         250122         0.4                                                                                                    |                   |
|                                                                                                    |                   |
| • a ##### ^             • a             • a # 3 # (1) 10/15 ### 1             • a             • a # 3 # (1) 10/15 ### 1             • a             • a # 3 # (1) 10/15 ###             • a             • a                                                                                                    |                   |
| Image: Difference of the system         0.3           Image: Difference of the system         0.3           Image: Difference of the system         0.3 <td></td>                                                                                                    |                   |
| ● 防守人列援<br>0 2025-02-24 2025-02-28 2025-02-27 2025-02-09 2025-03-01 2025-03-02 10月<br>0 2025-02-24 2025-02-28 2025-02-02 2025-03-01 2025-03-02 10月                                                                                                    |                   |
| 6 api                                                                                                    |                   |
|                                                                                                    |                   |
| ◆ 系統管理 ~<br>同選 回答 金融対応                                                                                                    |                   |
| 你好 《think> 喝,用户和别品做了一个你好?,需来他们… 2025-02-08 155659                                                                                                    |                   |
| 你好 <think> 喝,用户近来了"你好",看起来是在打招呼… 2025-02-08 1555:45</think>                                                                                                    |                   |
| 忠计2条 〈 1 〉 10/页> 離亜 1                                                                                                    |                   |
|                                                                                                    | 69-<br>61.5       |
|                                                                                                    | 54<br>96.0<br>101 |

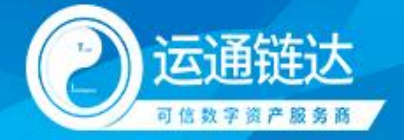

## 2.12 账号列表

| Me Inte                 | erGPT |             |             |         |          |             |      |         |                     |     |        |       | HI, 韩阿青     | ٥                          |
|-------------------------|-------|-------------|-------------|---------|----------|-------------|------|---------|---------------------|-----|--------|-------|-------------|----------------------------|
| 🗮 dashboard             |       | 请输入账号名称     |             | 请选择系统角色 |          | 請选择账号状态     |      |         |                     |     |        | Q 📾   | して東西        |                            |
| 📁 对话                    | ~     | + 新聞影響      |             |         |          |             |      |         |                     |     |        |       | ст          | ŵ                          |
| 1911年                   | ~     |             |             |         |          |             |      |         |                     |     |        |       | 0 1 1       | ~                          |
| 。A。 知识图谱                |       | 系统账号        | 账号名称        |         | 系统角色     | 漆加人         | 账号状态 |         | 创建时间                |     | 操作     |       |             |                            |
| <ul> <li>问答率</li> </ul> |       | 18810290793 | 18810290793 |         | 高级试用     | 156****1720 | 正常   |         | 2025-02-28 13:35:49 |     | × 9848 | € 28用 | <b>前期除</b>  |                            |
| 横型微调                    |       | 18866112771 | 18866112771 |         | 高级试用     | 156****1720 | 正常   |         | 2025-02-28 13:35:35 |     | / 编辑   | € 878 | 音删除         |                            |
| ● 指令管理                  |       | 15612235509 | 15612235509 |         | 高级试用     | 158****0163 | 正常   |         | 2025-02-27 16:32:54 |     | / 編編   | € 禁用  | 會翻除         |                            |
| G9 应用管理                 | ř     | 19867725419 | 19867725419 |         | 高级试用     | 158****0163 | 正常   |         | 2025-02-26 18:41:26 |     | / 編輯   | し禁用   | 自制除         |                            |
| 京統管理                    | ^     | 18688380060 | 部湾          |         | 高级试用     | 158****0163 | 正常   |         | 2025-02-26 15:27:15 |     | / 编辑   | € 禁用  | <b>前删除</b>  |                            |
| 👪 账号列表                  |       | 15521029910 | cmhtest10   |         | admin    | 155****9952 | 正常   |         | 2025-02-26 10:35:00 |     | / 編編   | € 禁用  | <b>前期除</b>  |                            |
| 48 角色管理                 |       | 13763366561 | 金兵          |         | admin    | admin       | 正常   |         | 2025-02-26 09:59:35 |     | /編編    | € 第用  | 音翻绕         |                            |
| <b>40</b> 根型管理          |       | 13349527550 | 13349527550 |         | lee_test | admin       | 正常   |         | 2025-02-24 14:31:53 |     | × 9860 | € #用  | <b>前 删除</b> |                            |
|                         |       | 13605711220 | 13605711220 |         | 一般用户     | 156****1720 | 正電   |         | 2025-02-22 09:30:18 |     | / 編組   | € 禁用  | 會删除         |                            |
|                         |       | 18718653912 | 18718653912 |         | lee_test | 188****4864 | IF#  |         | 2025-02-21 09:35:35 |     | / 編組   | € 禁用  | <b>宜 删除</b> |                            |
|                         |       |             |             |         |          |             |      | 总计 63 条 | < 1 2 3             | 4 5 | 6 7 >  | 10/页~ | 跳至 1        | <b>0</b><br>68%            |
|                         |       |             |             |         |          |             |      |         |                     |     |        |       |             | 57.0<br>175<br>72.3<br>175 |

此页面是一个账号管理界面,主要用于查看、编辑和管理不同的账号。页面分为顶部的 查询区域、左侧的导航栏、中间的列表区域和底部的分页导航区域。

- 1. 查询区域
- 功能描述:顶部区域提供查询和重置功能。
- 操作方法:
  - 在顶部左侧的输入框中输入账号名称进行筛选。
  - 选择系统角色和账号状态进行进一步筛选。
  - 点击"查询"按钮进行筛选查询。
  - 点击"重置"按钮清除当前输入的查询条件。
- 2. 新增账号
- 功能描述:顶部右侧有一个蓝色按钮"新增账号",用于创建新的账号。
- 操作方法:
  - 点击"新增账号"按钮,进入新建账号页面。
  - 输入必要的信息并保存,如下图所示:

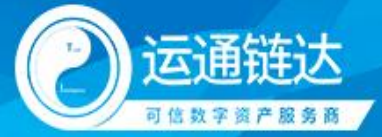

| 💘 Inte          | erGPT |             |             |                 |             |      |                                |                | Hi, 韩阿背 🌣                          |
|-----------------|-------|-------------|-------------|-----------------|-------------|------|--------------------------------|----------------|------------------------------------|
| 🕍 dashboard     |       |             |             |                 |             |      |                                | ٩              | 意識 さ 重要                            |
| 🗭 对话            | ř     | + 新増账号      |             |                 |             |      |                                |                | CI®                                |
| 加识库             | Ň     | 系统账号        | 账号名称        | 系统角色            | 源加人         | 账号状态 | 包括建計间                          | 提作             |                                    |
| 众,知识图谱<br>Ø 问答库 |       | 18810290793 | -           |                 |             |      | -28 13:35:49                   | ✓ 編編<br>● ( 新) | H 🗊 MPA                            |
| ● 模型做调          |       | 18866112771 | 新增账号        |                 |             |      | -28 13:35:35                   | ✓ 盤田           | 8 🗊 🕬 🕅                            |
| ● 指令管理          |       | 15612235509 | 系统账号        | * 请输入系统账号 (手机号) |             |      | -27 16:32:54                   |                | e 🗊 ester                          |
| GP 应用管理         | ~     | 19867725419 | 用户名称        | * 请输入用户名称       |             |      | -26 18:41:26                   | / 銀田 🤇 🗰       | 8 8 999                            |
| ✿ 系统管理          | _     | 18688380060 | 登录密码        | * 请输入登录密码       |             |      | -26 15:27:15                   |                | 8 10 1000                          |
| 器 账号列表          | - 1   | 15521029910 | 绑定系统角色      | * 请选择绑定系统角色     |             |      | -26 10:35:00                   | / 柴田 し 禁!      | 8 802                              |
| ●6 用色管理 ■2 標即管理 |       | 13763366561 |             |                 |             |      | -26 09:59:35<br>政府 <b>建</b> 成章 |                |                                    |
|                 |       | 13349527550 | -           |                 |             |      | -24 14:31:53                   | / 総構           | 8 🗊 1999:                          |
|                 |       | 13605711220 | 13605711220 | 一般用户            | 156****1720 | 正常   | 2025-02-22 09:30:18            | / 編編           | 8 🗑 🕬 🕅                            |
|                 |       | 18718653912 | 18718653912 | lee_test        | 188****4864 | 正常   | 2025-02-21 09:35:35            | / 熊樹 🕻 🕅       | 8 1 200                            |
|                 |       |             |             |                 |             |      | 总计63条 (1234                    | 5 6 7 > 10/1   | 型 / #N至 1 / 70<br>70<br>76/<br>76/ |

- 3. 列表区域
- 功能描述:中间区域显示了所有账号的详细信息。
- 操作方法:
  - 每条记录包含以下信息:
    - ◆ 账号名称:账号的名称或标识。
    - ◆ 系统角色:账号的角色(如高级试用、admin 等)。
    - ◆ 添加人:添加该账号的人员。
    - ◆ 账号状态:账号的当前状态(正常、禁用等)。
    - ◆ 创建时间:账号创建的时间戳。
  - 点击每条记录右侧的操作按钮,可以执行以下操作:
    - ◆ 编辑:编辑账号的信息。
    - ◆ 禁用:禁用账号,使其不可用。
    - ◆ 删除:删除账号。

#### 2.13 角色管理

| Me Inte                 | erGP1 | T                |            |                     | H. 朝阿青 🌻                   |
|-------------------------|-------|------------------|------------|---------------------|----------------------------|
| ど dashboard             | ÷     | 请输入系统角色名称        |            |                     | Q 音詞 C 重要                  |
| 加识库                     | ~     | 十 新灌系统角色         |            |                     | CI®                        |
| <b>点</b> ,知识图谱          |       | 系统角色名称           | 职能损迷       | 更新自分问               | 操作                         |
| <ul> <li>问答库</li> </ul> |       | george           | 开发测试       | 2025-02-26 15:42:45 | 🗡 sassa 🌐 🖽 Balte          |
| 標型做调                    |       | 高级试用             | 除账号管理外所有权限 | 2025-02-26 15:26:46 | 🖌 alatat                   |
| ● 指令管理                  |       | lee_test         | 李新平——开发    | 2025-02-26 10:13:58 | × 88.65                    |
| ☞ 应用管理                  | ~     | 一般用户             |            | 2025-02-10 14:52:37 | × austa                    |
| • 系统管理                  | ^     | 擁人-別記            | 111        | 2024-04-11 18:23:43 | × 66.657                   |
| 🏭 账号列表                  | _     | 液压               | 给液压        | 2025-02-21 15:40:12 | × 4447                     |
| 約 角色管理                  |       | 广外测试             |            | 2024-04-18 10:52:46 | <b>/ 661111</b>            |
| ■6 模型管理                 |       | 对话例试             | 仅能对话       | 2024-02-29 14:48:30 | <b>SALER</b>               |
|                         |       | 合作畜户             | 合作客户       | 2025-01-21 11:24:10 | <b> </b>                   |
|                         |       | <sub>有</sub> 户试用 |            | 2024-07-02 11:11:15 | <b>2 60.657</b>            |
|                         |       |                  |            |                     | 总计13条 < 1 2 > 10/页 編至 1 71 |
|                         |       |                  |            |                     | 540<br>67<br>467           |

GRGBanking Blockchain Express Co. , Ltd.

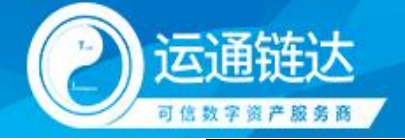

此页面是一个角色管理界面,主要用于查看、编辑和管理不同的系统角色。页面分为顶 部的查询区域、左侧的导航栏、中间的列表区域和底部的分页导航区域。

主要功能

- 1. 查询区域
- 功能描述:顶部区域提供查询和重置功能。
- 操作方法:
  - 在顶部左侧的输入框中输入系统角色名称进行筛选。
  - 点击"查询"按钮进行筛选查询。
  - 点击"重置"按钮清除当前输入的查询条件。
- 2. 新增系统角色
- 功能描述:顶部右侧有一个蓝色按钮"新增系统角色",用于创建新的系统角色。
- 操作方法:
  - 点击"新增系统角色"按钮,进入新建系统角色页面。
  - 输入必要的信息并保存。
- 3. 列表区域
- 功能描述:中间区域显示了所有系统角色的详细信息。
- 操作方法:
  - 每条记录包含以下信息:
    - ◆ 系统角色名称:角色的名称或标识。
    - ◆ 职能描述:角色的职能描述。
    - ◆ 更新时间:角色信息最后更新的时间戳。
  - 点击每条记录右侧的操作按钮,可以执行以下操作:
    - ◆ 编辑:编辑角色的信息。
    - ◆ 删除:删除角色。

#### 2.14 模型管理

| 🐙 Inte    | erGPT |         |                        |                        |         |           |                             | Hi, 韩阿青   |
|-----------|-------|---------|------------------------|------------------------|---------|-----------|-----------------------------|-----------|
| dashboard |       | 模型列表    |                        |                        |         |           |                             |           |
| 对话        | ~     | LIMATES | VIM模型 SD模型 描三y         | 14回 新国相型               |         |           |                             |           |
| 知识库       | ~     | ±       | ·<br>(表示)-<br>(マジッ     | ###Ubd                 | 建大量型    | 100010-00 | tilas                       |           |
| 6。如识题谱    |       | 1975    | 假坐白砂                   | 1000                   | (ROM2   | JUNKAAS   | SHIF                        |           |
| 间装库       |       | 4       | qwen2_5-/b-Instruct    | qwen2_5-/b-Instruct    | LLM模型   | 日和日期      | く 役置序号 C 料版 ■ 复制Uuid        |           |
| 2 模型微调    |       | 2       | gemma2-9b-instruct     | gemma2-9b-instruct     | LLM機型   | 未加戰       | ✓ 设置序号 👫 加載 📄 銀制Uuid        |           |
| 1 指令管理    |       | 1       | qwen2_5-72b-instruct   | qwen2_5-72b-instruct   | LLMHERE | 末加載       | 父親休号     米加級     「自 SEMUuid |           |
| • 应用管理    | ~     | 1       | glm4-9b-chat-1m        | glm4-9b-chat-1m        | LLM模型   | 未加載       | 🖌 设置冰号 🔆 加載 📄 复制Uuld        |           |
| \$ 系统管理   | ^     | 1       | glm4-9b-chat           | glm4-9b-chat           | LLM模型   | 未加戰       | / 设置序号 🔆 加载 🗎 复制Uuld        |           |
| 👪 账号列表    |       | 1       | llama3_1-8b-instruct   | llama3_1-8b-instruct   | LLM機型   | 已加載       | / 设置序号 🤇 卸載 盲 製制Uuid        |           |
| 48 角色管理   |       | 1       | llama3_2-3b-instruct   | llama3_2-3b-instruct   | LLM模型   | 未加戰       | 🖌 设置序号 🗼 加號 📄 级制Uuid        |           |
|           |       | 1       | yi-1_5-9b-chat         |                        | LLM模型   | 未加載       | / 设置序号 🔆 加载                 |           |
|           |       | 1       | internIm2_5-7b-chat    | internim2_5-7b-chat    | LLM模型   | 未加載       | ✓ 设置泳号 🔆 加載 🗐 复制Uuid        |           |
|           |       | 1       | internIm2_5-7b-chat-1m | internIm2_5-7b-chat-1m | LLM模型   | 末加戰       | / 设置序号 🔆 加載 🗎 銀利Uuid        |           |
|           |       |         |                        |                        |         |           | 总计 12 条 ( 1 2 ) 10          | 0/页〜 跳至 1 |
|           |       |         |                        |                        |         |           |                             |           |

此页面是一个模型管理界面,主要用于查看、编辑和管理不同的模型。页面分为顶部的 查询区域、左侧的导航栏、中间的列表区域和底部的分页导航区域。

#### 广州运通链达金服科技有限公司

#### 第 25 页 共 28 页

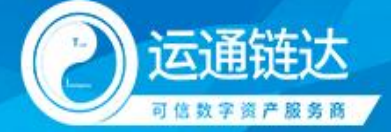

主要功能

- 1. 查询区域
- 功能描述:顶部区域提供查询和重置功能。
- 操作方法:
  - 在顶部左侧的输入框中输入模型名称进行筛选。
  - 点击"查询"按钮进行筛选查询。
  - 点击"重置"按钮清除当前输入的查询条件。
- 2. 新增第三方模型
- 功能描述:顶部右侧有一个蓝色按钮"新增",用于添加第三方模型,目前支持接入所有符合 OpenAI API 范式的模型。其余开源本地部署模型,需要联系技术人员进行预设。

| Market 😽 😽                             | GPT    |                       |                             |                         |       |       |        |              |        |                                                                                    | HI,韩阿青 🗘             |
|----------------------------------------|--------|-----------------------|-----------------------------|-------------------------|-------|-------|--------|--------------|--------|------------------------------------------------------------------------------------|----------------------|
| La dashboard<br>章 对话<br>La duce        | ŭ<br>Ŭ | 模型列表<br>LLM模型<br>+ 新増 | VLM模型 SD模型 <del>第三方模型</del> | 2 微调模型                  |       |       |        |              |        |                                                                                    |                      |
|                                        |        | 序号                    | 模型名称                        | 模型Uuid                  | 模态类型  | 加载状态  | 操作     |              |        |                                                                                    |                      |
|                                        |        | 4                     | glm-4-flash                 | glm-4-flash:e9c50b      | 第三方模型 | 已加載   | / 设置序号 | 📞 अग्रह      | /編編    | <b>前期除</b>                                                                         | 🗎 复制Uuid             |
| <ul> <li>使生mm</li> <li>指令管理</li> </ul> |        | 1                     | glm-4-0520                  | glm-4-0520:17089c       | 第三方模型 | 未加戰   | / 设置序号 | <b>涞 加毅</b>  | / 編編   | <b>前 删除</b>                                                                        | 📄 銀刷Uuid             |
| ☑ 应用管理                                 | ~      | 1                     | DeepSeek-R1                 | DeepSeek-R1:5cbd8e      | 第三方模型 | 已加戰   | / 设置序号 | <b>6</b> 998 | × 1938 | () ()<br>()<br>()<br>()<br>()<br>()<br>()<br>()<br>()<br>()<br>()<br>()<br>()<br>( | 💼 \$2900uid          |
| 系统管理                                   | ^      | 1                     | gpt-4o                      | gpt-4o:6214e0           | 第三方模型 | Ebott | / 设置序号 | € 卸数         | × 9998 | 1 BH9:                                                                             | 🗎 🗐 🕅 Uuid           |
| 👪 账号列表                                 |        | 1                     | 01                          | o1:5cbd8e               | 第三方模型 | 已加載   | / 设置序号 | 📞 अन्बर्ध    | /網羅    | 自動除                                                                                | 🗎 設利Uuid             |
| ● 角色管理                                 |        | 1                     | o3-mini                     | o3-mini:5cbd8e          | 第三方模型 | 已加號   | / 设置序号 | 📞 अम्ब्रह    | / 編輯   | 10 新除                                                                              | 🦳 銀制Uuid             |
| ●●●●●●●●●●●●●●●●●●●●●●●●●●●●●●●●●●●●   |        | 1                     | gemini-2.0-flash            | gemini-2.0-flash:6214e0 | 第三方模型 | 已加戰   | / 设置序号 | € 卸数         | × 1938 | 前期除                                                                                | 🗎 \$290Uuid          |
|                                        |        | 1                     | grok-2-1212                 | grok-2-1212:6214e0      | 第三方模型 | 已加戰   | / 设置序号 | € 卸载         | × 9998 | ê 1979:                                                                            | 💼 👷 Wuld             |
|                                        |        | 1                     | DeepSeek-V3                 | DeepSeek-V3:5cbd8e      | 第三方模型 | 已加戦   | / 设置序号 | 📞 अग्रह्य    | × 9998 | ê 889                                                                              | 🗎 \$\$NJUuid         |
|                                        |        | 1                     | Doubao-pro-32k              | Doubao-pro-32k:5cbd8e   | 第三方模型 | 已加50  | / 设置序号 | C apage      | × 9940 | 10 新除                                                                              | 🗋 👷 Əluid 🕑          |
|                                        |        |                       |                             |                         |       |       |        | 总计 10 条      | < 1    | 10/页                                                                               | · 既至 1<br>- 死至 1<br> |

- 操作方法:
  - 点击"新增模型"按钮,进入新建模型页面。
  - 输入必要的信息并保存
- 3. 列表区域
- 功能描述:中间区域显示了所有模型的详细信息。
- 操作方法:
  - 每条记录包含以下信息:
    - ◆ 模型名称:模型的名称或标识。
    - ◆ 模型类型:模型的类型(LLM、VLM、SD、第三方模型、微调模型等)。
    - ◆ 模型 UUID:模型提供对外服务时的唯一 ID。
    - ◆ 模型加载状态:模型是否成功加载。
  - 点击每条记录右侧的操作按钮,可以执行以下操作:
    - ◆ 加载:使用本地算力加载模型进行推理。
    - ◆ 卸载:停止模型推理服务,释放资源。
- 4. 特殊功能说明
- LLM (Large Language Model):大型语言模型。
- VLM (Vision Language Model):视觉语言模型。
- SD (Stable Diffusion): 一种生成图像的深度学习模型, 通过扩散过程来生成高质量图像。
- 第三方模型:由第三方提供的模型。

广州运通链达金服科技有限公司

GRGBanking Blockchain Express Co. , Ltd.

#### 第 26 页 共 28 页

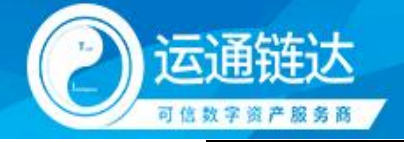

● 微调模型:经过微调处理的模型,以适应特定任务或数据集。

## 2.15 工作流

| <b>此</b> 西页                                |   | 「「「「「「「」」 「「」」 「「」」 「」」 「」 「」」 「」 「」」 「」 「                         |  |
|--------------------------------------------|---|--------------------------------------------------------------------|--|
| 📕 工作讯                                      |   | advanced-chat                                                      |  |
| <b>第</b> 对话                                | ~ |                                                                    |  |
| <b>机</b> 知识库                               | ~ |                                                                    |  |
| A anicomia                                 |   |                                                                    |  |
| <b>0</b> (11) (11)                         |   | 创建应用                                                               |  |
|                                            |   | <b>白田</b> 永臣 •                                                     |  |
| (4) (1) (1) (1) (1) (1) (1) (1) (1) (1) (1 |   | 清禄入国用名称                                                            |  |
| 0 指令管理                                     |   | 应用描述                                                               |  |
| 90 应用管理                                    | ~ | 描述该应用的应用场景及用进。如 xxx小概学程语用户提出的xxx增高使用问题                             |  |
| • 系统管理                                     | ~ |                                                                    |  |
|                                            |   | 會建成用类型                                                             |  |
|                                            |   | 工作法                                                                |  |
|                                            |   | <ul> <li>黃战编程、用戶可自定义小助手的工作流</li> <li>黃战编程、用戶可自定义小助手的工作流</li> </ul> |  |
|                                            |   | Rift til                                                           |  |
|                                            |   |                                                                    |  |
|                                            |   |                                                                    |  |
|                                            |   |                                                                    |  |
|                                            |   |                                                                    |  |
|                                            |   |                                                                    |  |
|                                            |   |                                                                    |  |
|                                            |   |                                                                    |  |

此页面是一个工作流界面,主要用于查看、编辑和管理不同的工作流。可以任意编排任务; 挂载知识库,各种大模型

| the contract | CIOF |               |                                   |                                         | PH, 32 2010 10.                                        |
|--------------|------|---------------|-----------------------------------|-----------------------------------------|--------------------------------------------------------|
| <b>建</b> 首页  |      |               | *- Auto-Saved 04:13:46 - Unpublic | ihed                                    | (3 ፼ ▷ Preview (2 55 St Features Public)               |
| Let 工作派      |      | ¥临客报-演示       |                                   |                                         |                                                        |
| 💭 对话         | ÷    | CHATBOT       |                                   |                                         |                                                        |
| <b>国</b> 知识库 | ~    | Crchestrate   |                                   |                                         | 1 😨 HTTP ###1                                          |
| 人 知识图谱       |      | API Access    |                                   |                                         | GET https://geoapi.geeather.com/<br>v2/cityflookup     |
| 0 向答库        |      | 🖪 Logs & Ann. |                                   |                                         | RETRY 3 TIMES ON FAILURE                               |
| () #2888     |      | Monitoring    |                                   |                                         |                                                        |
| 0 用令管理       |      |               |                                   |                                         | 1 🔁 HTTP 28(21 (1) 1 - 1                               |
| GD 应用管理      | ~    |               |                                   |                                         | GET https://geoapi.gweather.com/<br>v2/city/lookup     |
| ✿ 系统管理       | ~    |               |                                   | (4) text contains 部分规作<br>CASE 2 ELIF 1 | RETRY 3 TIMES ON FAILURE                               |
|              |      |               |                                   | ELSE F                                  | 1 @ LLM4                                               |
|              |      | ļ.            |                                   |                                         | 💭 gim-4-plus cour                                      |
|              |      |               |                                   |                                         | RETRY 3 TIMES ON FAILURE                               |
|              |      |               | 1010102M                          |                                         |                                                        |
|              |      |               | <b>法通知</b> 法                      | gim-4-plus (triat)                      | Answee                                                 |
|              |      |               |                                   |                                         | - 2010-1027 (+3 0-5 - 1                                |
|              |      |               |                                   |                                         |                                                        |
|              |      |               | м7                                | 1 🔁 条件分支 2                              | 1 原取当前时间                                               |
|              |      |               | n-4-plus clint                    | (r) text contains (r))                  | FORMAT SSY-Son-Sod NH 66M NB<br>TIMEZONE Asia/Shanghai |
|              |      |               |                                   | toot 1                                  |                                                        |
|              |      |               | Q 87% Q 5 d                       | 0 0 0 4 0 8                             |                                                        |

广州运通链达金服科技有限公司

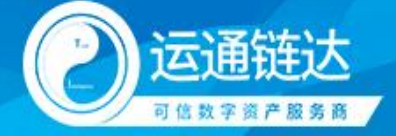

主要功能

1. 新建工作流

● 功能描述:顶部区域提供查询和重置功能。

2. 添加工作流功能

 功能描述:可以添加 LLM 知识检索 直接回复 理解 问题分类器 条件分支 迭代 代码 执行 模板转换 变量聚合器 文档提取器 变量赋值 参数提取器 HTTP 请求 列表操作

3. 预览

● 功能描述:点击预览,在对话框输入对应的分类问题即可实现实时编辑工作流结果

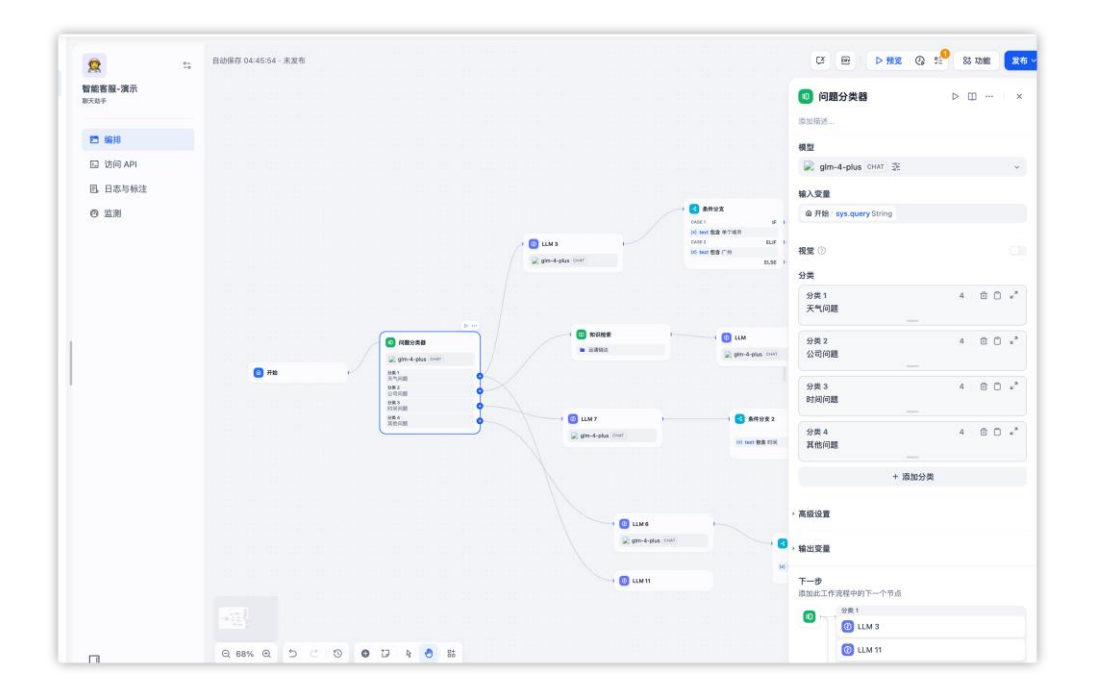

- 4. 发布
- 发布应用:点击发布可以发布应用
  - 直接运行
  - 嵌入网页
  - API 访问
  - WebSDK